# Инструкция

# Гибридный инвертор 5кВт

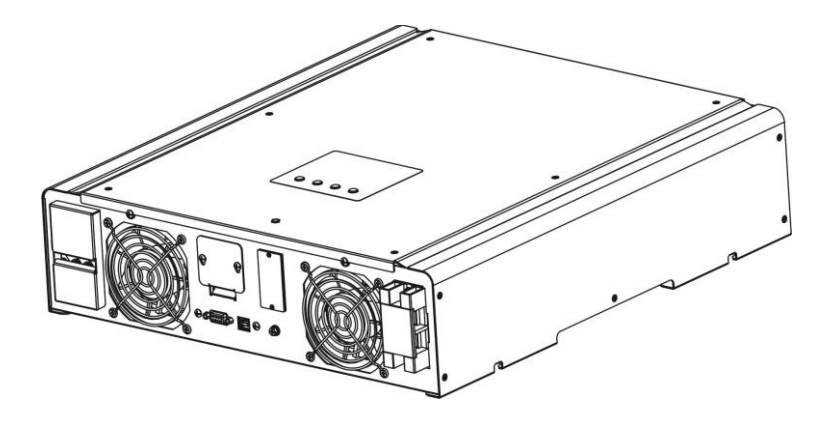

Версия: 1.1

# Содержание

| 1.  | Введение                               | 1   |
|-----|----------------------------------------|-----|
| 2.  | Указание по безопасности               | 2   |
| 3.  | Распаковка и Обзор                     | 4   |
| 4.  | Установка                              | 5   |
| 5.  | Подключение сети                       | 7   |
| 6.  | Подключение фотомодулей                | 9   |
| 7.  | Подключение аккумуляторов              | .12 |
| 8.  | Подключение нагрузки                   | .13 |
| 9.  | Подключение EMS                        | 15  |
| 10. | Подключение генератора                 | 15  |
| 12. | Порты связи                            | 16  |
| 13. | Перекидное реле                        | 17  |
| 14. | Реле контроля                          | .19 |
| 15. | Применение с устройством учета энергии | .21 |
| 16. | Ввод в эксплуатацию                    | 22  |
| 17. | Начальные настройки                    | .23 |
| 18. | Эксплуатация                           | 35  |
| 19. | Процесс заряда АКБ                     | 45  |
| 20. | Техническое обслуживание и чистка      | 47  |
| 21. | Варианты ошибок                        | 48  |
| 22. | Характеристики                         | .51 |
| 23. | Функция параллельного включения        | .53 |

# 1. Введение

Данный гибридный инвертор может обеспечивать энергией потребителей за счёт фотомодулей, аккумуляторов и сети.

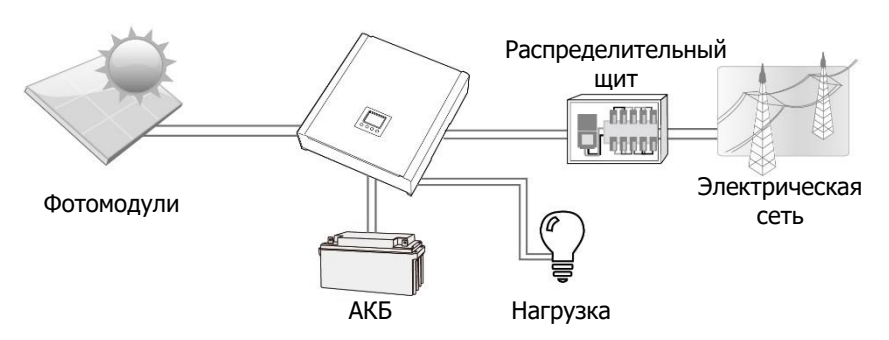

Гибридный инвертор

Рисунок 1 Базовая схема роботы гибридного инвертора

В зависимости от выбранного режима работы, гибридный инвертор может использоваться для непрерывной генерации электроэнергии от фотоэлектрических модулей (солнечных панелей), аккумуляторных батарей и сети. Когда входное напряжение на МРРТ от РV-модулей находится в допустимом диапазоне (смотрите спецификацию), этот инвертор способен передавать сгенерированную энергию в сеть и заряжать АКБ. Этот инвертор совместим только с монокристаллическими и поликристаллическими фотомодулями. Не подключайте к инвертору любые другие типы фотомодулей. Не подключайте положительную или отрицательную клемму солнечной панели к заземлению. На Рисунке 1 можно увидеть типичную схему солнечной системы с этим гибридным инвертором.

Примечание. Следуя стандарту EEG, каждый инвертор, что был продан в Германии, не сможет заряжать аккумулятор от сети. Соответствующая функция автоматически отключается программным обеспечением.

# 2. Указание по безопасности

Перед началом использования инвертора, прочитайте все инструкции и предупреждения на устройстве и в руководстве. Храните инструкцию в легкодоступном месте.

Эта инструкция предназначена для квалифицированного персонала. Задачи описанные в инструкции могут бить выполнены только квалифицированным персоналом.

#### Главные меры предосторожности

#### Условные обозначения:

**ПРЕДУПРЕЖДЕНИЕ!** Указывает на условие или действие которое может привести к травме обслуживающего персонала;

**ВНИМАНИЕ!** Указывает на условие или действие которое может привести к повреждению устройства или подключённому к нему оборудованию.

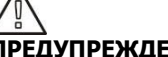

**ПРЕДУПРЕЖДЕНИЕ!** Перед установкой и использованием инвертора прочитайте инструцию и условные обозначения на инверторе.

**ПРЕДУПРЕЖДЕНИЕ!** Нормально заземленные проводники могут быть не заземленные и под напряжением когда указывается ошибка заземления.

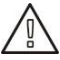

ПРЕДУПРЕЖДЕНИЕ! Инвертор тяжелый, поднимать его должны не менее двух человек.

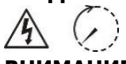

**ВНИМАНИЕ!** Для уменьшения риска поражения электрическим током обслуживающего персонала: отключите все источники питания от инвертора, при техническом обслуживании или чистки инвертора, работе с подключенными к инвертору электрическими цепями. Выключения инвертора не уменьшает риск поражения током. Внутренние конденсаторы могут держать заряд 5 мин. после отключения всех источников питания.

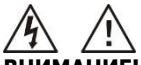

**ВНИМАНИЕ!** Не разбирайте самостоятельно инвертор. Он не содержит обслуживаемых пользователем элементов. Попытки ремонта инвертора самостоятельно могут стать причиной поражения электрическим током, пожара и аннулированию гарантии от производителя.

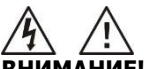

**ВНИМАНИЕ!** Для избежания риска возгорания и поражения электрическим током, убедитесь что соединяющий провод не поврежден и имеет соответствующее сечение. Не подключайте к инвертору поврежденный или не соответствующего сечения провод.

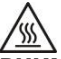

**ВНИМАНИЕ!** Инвертор может нагреваться до высоких температур, что может привести к ожогам при случайном прикосновении. Поэтому рекомендуется не ставить его в местах где постоянно ходят люди.

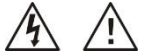

**ВНИМАНИЕ!** Используйте только рекомендуемый инструмент для монтажа. Использование иных инстументов может привести к возгоранию, поражению электрическим током, травмам.

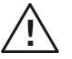

**ВНИМАНИЕ!** Не закрывайте вентилятор охлаждения, это может привести к возгоранию устройства

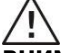

**ВНИМАНИЕ!** Не используйте поврежденный инвертор. Если инвертор поврежден обратитесь в тех. поддержку.

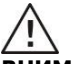

**ВНИМАНИЕ!** Автоматические выключатели переменного, постоянного тока, разъединители аккумуляторов должны находится в легкодоступном месте, для выполнения коммутаций цепей постоянного, переменного тока и обслуживания оборудования.

## Перед началом роботы

- Изолируйте инвертор / Систему бесперебойного питания (ИБП)
- Поверьте напряжение между всеми клеммами инвертора и заземлением, на остаточное напряжение .

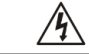

#### Риск попасть под напряжение

#### Предупреждающие символы на инверторе

|          | Обратитесь к инструкции по эксплуатации                                                                |
|----------|----------------------------------------------------------------------------------------------------|
| $\wedge$ | Внимание, вероятность опасности                                                                        |
| À        | Внимание, опасность поражения электрическим током.                                                     |
| $\land$  | Внимание, опасность поражения электрическим током.<br>Конденсаторы могут держать заряд в течении 5мин. |
|          | Внимание, горячая поверхность                                                                          |

# 3. Распаковка и Обзор

#### 3-1. Товарная накладная

Перед установкой проверьте устройство и комплектующие. Убедитесь, что ничего внутри упаковки не повреждено. Внутри упаковки должно быть:

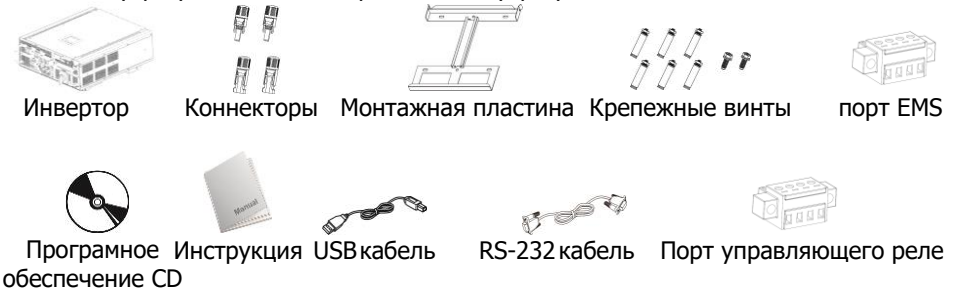

#### 3-2. Обзор

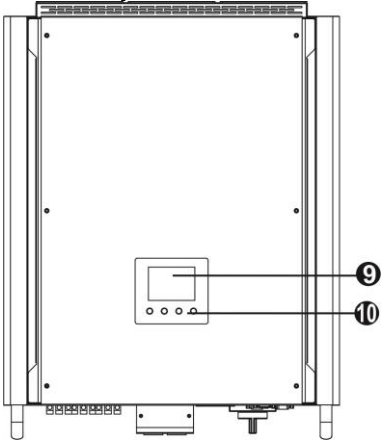

- 1) Клеммы фотомодулей
- 2) АС выход (нагрузка)
- 3) Клеммы для подключения АКБ
- 4) Клеммы для подключения сети
- 5) RS-232 порт связи
- USB порт
- 7) Логический слот
- 8) Заземление
- 9) LCD дисплей

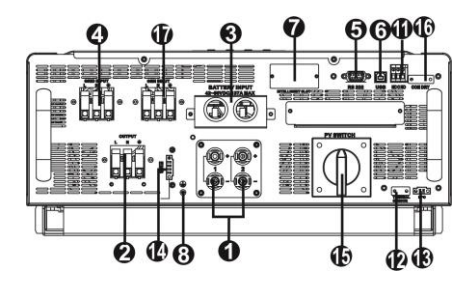

- 10) Кнопки управления
- 11) перекидное реле
- 12) Датчик температуры инвертора
- 13) Аварийное отключение (ЕРО)
- 14) EMS порт
- 15) Выключатель постоянного тока
- 16) Порт реле управления
- 17) Клеммы для подключения генератора

# 4. Установка

## 4-1. Выбор места установки

При выборе места установки учитывайте следующие рекомендации:

- Не устанавливайте инвертор на конструкции из горючих материалов.
- Не устанавливайте на неустойчивую поверхность.
- Во время работы инвертор может шуметь, тем самым доставлять неудобства в жилых помещениях.
- Устанавливайте инвертор на уровне глаз, для возможности контроля в любое время.
- Для обеспечения циркуляции воздуха в системе охлаждения, над и под устройством должно бить 50см, а по сторонам 20см свободного пространства.
- Запыление инвертора может ухудшить его работу.
- Для оптимальной работы инвертора температура воздуха должна быть от 0 °С до 40°С, а относительная влажность воздуха от 5% до 85%
- Рекомендуемое положение установки вертикальное закрепление на стене.
- Для оптимальной работы инвертора, подключайте кабель соответствующего сечения
- Степень загрязнения Pd2. Установите в сухом месте, защищенном от пыли и с возмо жностью свободной циркуляции воздуха. НЕ устанавливайте в местах где температура воздуха и влажность не соответствуют нормам.
- Место установки не должно создавать трудности обслуживания инвертора.
- Инвертор имеет степень защиты IP20, для установки только в помещении.
- Регулярно очищайте фильтр вентилятора

## 4-2. Установка устройства

**ПРЕДУПРЕЖДЕНИЕ!!** Помните инвертор тяжелый, будьте осторожны при извлечении инвертора с упаковки.

Установка крепежной платы на стене должна быть выполнена соответствующими шурупами. После инвертор должен бить закреплен болтами на монтажную плату.

Инвертор должен эксплуатироваться в специальном помещении. Только обслуживающий персонал может находится в данном помещении.

## ПРЕДУПРЕЖДЕНИЕ!! Пожароопасность.

Не устанавливайте инвертор на горючие поверхности.

 Проделайте 6 отверстий в отмеченных местах для шурупов. Момент затяжки 3,5 Н.м.

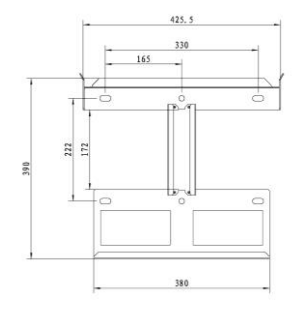

3. Зафиксируйте инвертор двумя винтами (М4\* 12), с двух сторон сверху 2. Подымите инвертор и установите на монтажную пластину.

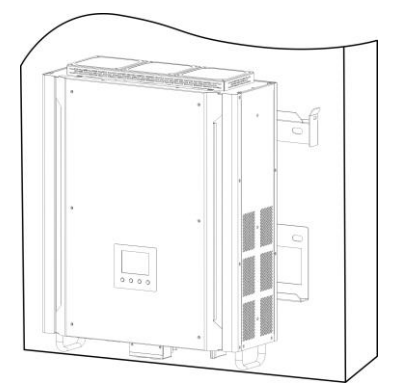

4. Поверьте закреплен ли инвертор надежно.

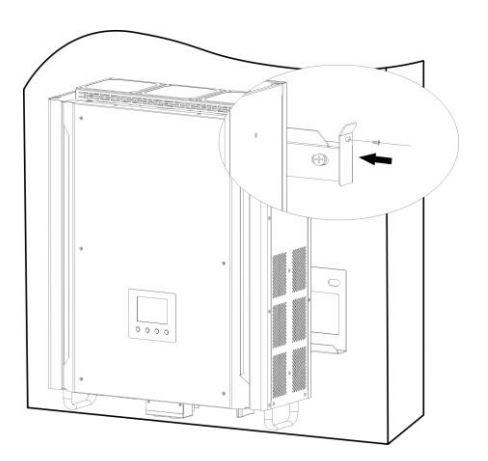

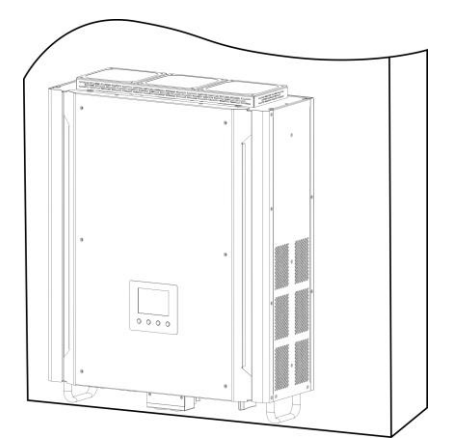

# 5. Подключение сети

#### 5-1. Подготовка

Перед подключением к сети переменного тока, пожалуйста, установите отдельный автоматический выключатель переменного тока между инвертором и сетью переменного тока. Это гарантирует, что инвертор может быть надежно отсоединен во время технического обслуживания и полностью защищен от перегрузки по току на входе АС. **ПРИМЕЧАНИЕ1:** Несмотря на то, что этот инвертор оснащен предохранителем 250 В переменного тока / 40А, все же необходимо установить отдельный автоматический выключатель для обеспечения безопасности. Используйте автоматический выключатель 250VAC / 40А между инвертором и сетью переменного тока.

**ПРИМЕЧАНИЕ2:** Категория устойчивости от перенапряжения III. Инвертор должен подключаться через распределительный щит.

**ПРЕДУПРЕЖДЕНИЕ!** Для максимальной эффективности и безопасности подключения инвертора к сети используйте кабель соответствующего сечения. Для уменьшения риска травмирования, используйте сечения провода не менее чем в табл.1.

Рекомендованное сечение кабеля

| Модель                                         | 5кВт    |
|------------------------------------------------|---------|
| Номинальное напряжение сети                    | 230B AC |
| Сечение токопроводящей жилы (мм <sup>2</sup> ) | 6       |
| AWG no.                                        | 10      |

#### 5-2. Подключение к сети

Шаг 1: Проверьте напряжение и частоту сети с помощью мультиметра. Проверьте чтоб параметры сети совпадали с характеристиками инвертора.

Шаг 2: Выключите автоматический выключатель.

Шаг 3: Снимите 10мм изоляции с проводников и обрежьте их на 3мм. Смотреть рисунок 1.

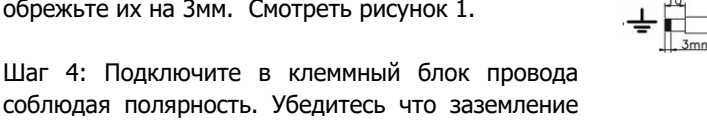

РЕ 🖄 подключено в первую очередь.

L→Фаза (коричневый или черный провод)

⇒Земля (желто-зеленый)

## N→Нейтраль(голубой)

Шаг 5: Убедитесь что провода надежно затянуты. Момент затяжки 0.82 Н.м.

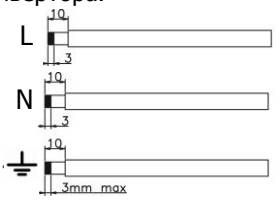

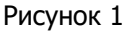

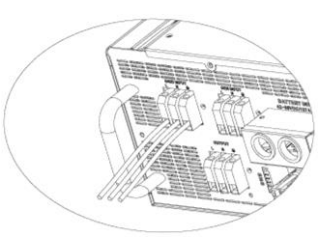

Рисунок 2

## 5-3. Подключение к генератору

Шаг 1: Проверьте напряжение и частоту генератора с помощью мультиметра. Проверьте чтоб параметры генератора совпадали с характеристиками инвертора.

Шаг 2: Выключите автоматический выключатель.

Шаг 3: Снимите 10мм изоляции с проводников и обрежьте их на 3мм. Смотреть рисунок 1.

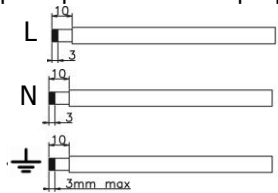

Рисунок 1

Шаг 4: Подключите в клеммный блок провода соблюдая полярность. Убедитесь что заземление РЕ 💮 подключено в первую очередь.

L→Фаза (коричневый или черный провод)

- ⊕→Земля (желто-зеленый)
  - N→Нейтраль(голубой)

Шаг 5: Убедитесь что провода надежно затянуты. Момент затяжки 0.82 Н·м.

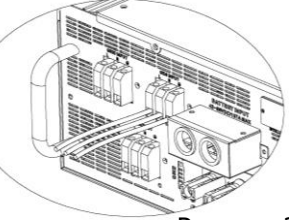

Рисунок 2

**Примечание:** Для безопасной работы, пожалуйста, используйте еще один провод с кольцевым наконечником для подключения заземления. См. Рисунок 3.

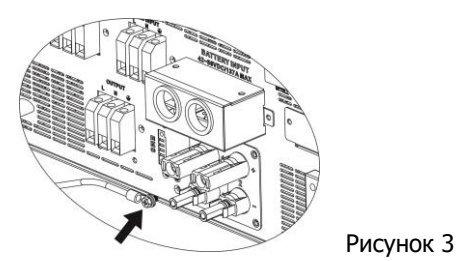

Кольцевой наконечник:

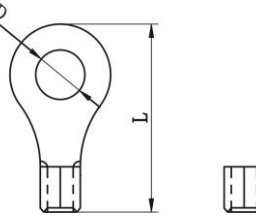

Рекомендованные габариты провода и наконечника:

| Coulound | Кольцевой наконечник   |          |        | Кольцевой наконечник |  | Момент |
|----------|------------------------|----------|--------|----------------------|--|--------|
| провода  | _                      | Габариты |        | затяжки              |  |        |
| провода  | Кабель мм <sup>2</sup> | D (мм)   | L (мм) |                      |  |        |
| 10 AWG   | 6                      | 4.3      | 21.8   | 1.2~ 2 Nm            |  |        |

**ВНИМАНИЕ:** Во избежание риска поражения электрическим током, прежде чем использовать этот гибридный инвертор (независимо от того, подключена ли сеть) убедитесь, что заземляющий провод подключен правильно.

# 6. Подключение фотомодулей (DC)

**ВНИМАНИЕ:** Перед подключением фотомодулей, пожалуйста, установите отдельно автоматический выключатель на стороне постоянного тока между инвертором и фотомодулями.

ПРИМЕЧАНИЕ1: Используйте автоматический выключатель 1000 В/10А.

**ПРИМЕЧАНИЕ2:** Категория перенапряжения PV-входа - II.

Для подключения фотомодулей выполните следующие шаги:

**ПРЕДУПРЕЖДЕНИЕ:** Из-за того что инвертор не изолирован, он может работать только с такими типами фотомодулей: моно-, поликристаллические, тонкопленочные. Для избежания неполадок, не подключайте фотомодули с возможностью токов утечки. Для примера, заземленные фотомодули могут привести к токам утечки на инвертор. При использовании тонкопленочных фотомодулей, убедитесь что они не заземлены.

**ВНИМАНИЕ:** Устанавливайте защиту от перенапряжения между фотомодулями и инвертором. Иначе попадание молнии в фотомодули повредит инвертор.

Шаг 1: Проверьте суммарное напряжение подключаемых фотомодулей. Напряжение фотомодулей должно бить в диапазоне 250-900В. Эта система применяется только с двумя стрингами массива PV. Убедитесь, что максимальный ток каждого входного разъема PV составляет не более 10 А.

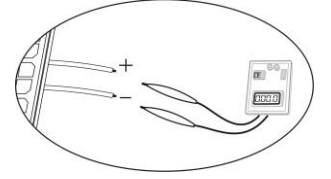

**ВНИМАНИЕ:** Превышение максимального напряжения фотомодулей может вывести из строя инвертор. Проверьте напряжение цепи фотомодулей перед подключением к инвертору.

Шаг 2: Отключите автоматический выключатель и выключите выключатель постоянного тока.

Шаг 3: Соберите соединители для подключения фотомодулей следуя инструкции ниже:

## Составляющие соединителей и инструменты:

| Мама корпус     |  |
|-----------------|--|
| Наконечник мама |  |
| Папа корпус     |  |
| Наконечник папа |  |

Обжимной инструмент и ключ для соединителей.

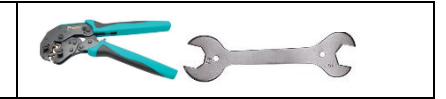

#### Подготовка провода и процесс сборки соединителя:

**С**нимите 8мм изоляции с обеих концов провода, будьте осторожны и не повредите проводник!

Вставьте очищенный проводник в наконечник мама и обожмите наконечник мама, как показано ниже.

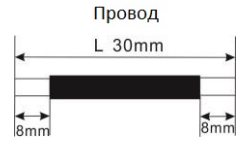

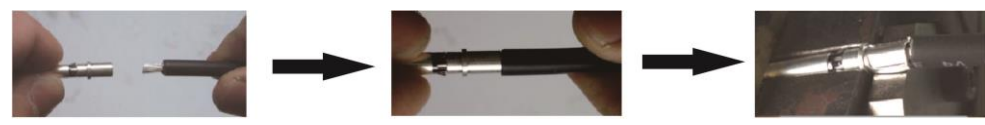

Вставьте собранный наконечник мама в корпус мама, как показано ниже

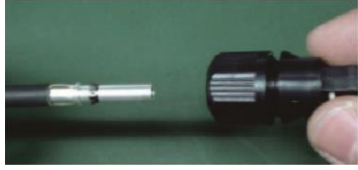

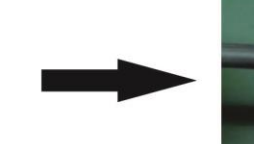

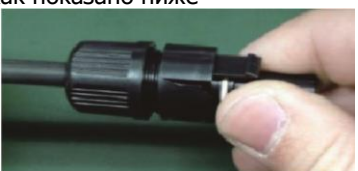

Вставьте очищенный проводник в наконечник папа и обожмите наконечник папа, как показано ниже.

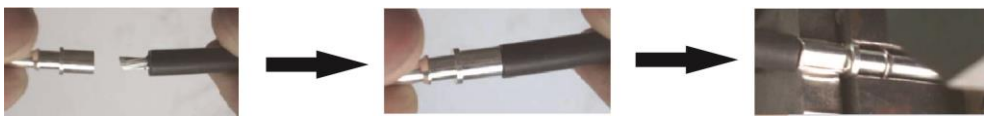

Вставьте собранный наконечник папа в корпус папа, как показано ниже

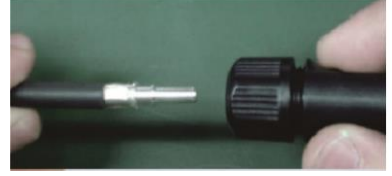

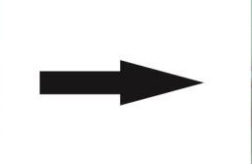

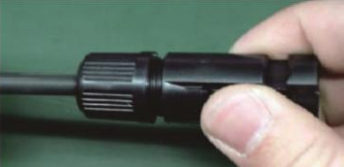

Теперь, используйте ключ для соединителей, чтоб закрутить наконечник в корпусе, для папы и мамы, как показано ниже.

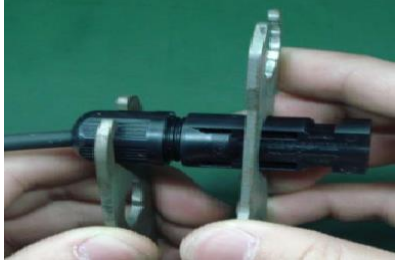

Шаг4: Убедитесь чтоб полярность подключаемых фотомодулей и клемм инвертора

соответствовала действительности. Теперь, соедините положительный полюс (+) фотомодулей с положительным полюсом (+) инвертора. Соедините отрицательный полюс (-) фотомодулей с отрицательным полюсом (-) инвертора.

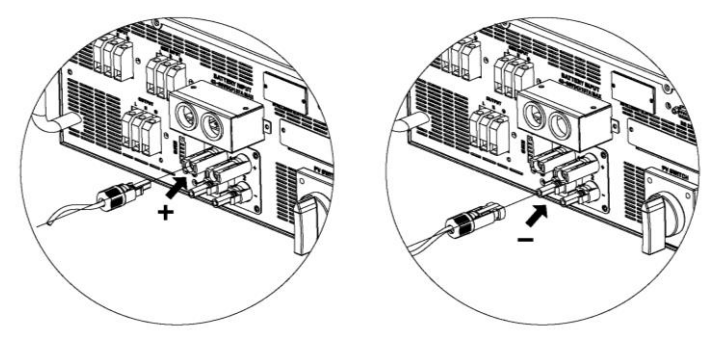

**ПРЕДУПРЕЖДЕНИЕ!** Для безопасности и оптимальной работы системы используйте провод соответствующего сечения. Для снижения риска получения травмы используйте рекомендованное сечение кабеля как указано ниже.

| Сечение кабеля (мм <sup>2</sup> ) | AWG |
|-----------------------------------|-----|
| 4                                 | 12  |

ВНИМАНИЕ: Никогда не дотрагивайтесь клемм инвертора. Это может привести к поражению электрическим током.

**ВНИМАНИЕ:** НЕ дотрагивайтесь к корпусу инвертора во избежания поражения электрическим током.

## Рекомендуемые характеристики фотомодулей

| Характеристики                | Вход 1                      | Вход 2         | К-во     | Сум. вхол. |
|-------------------------------|-----------------------------|----------------|----------|------------|
| Фотомодуля<br>(пример)        | (Мин в стри<br>Макс. в стри | панелей        | мощность |            |
| - 250 BT<br>- Vmp: 36.7 B     | 11шт в стринге              | х              | 11шт     | 2750BT     |
| - Imp: 6.818 A<br>- Vxx: 44 B | x                           | 11шт в стринге | 11шт     | 2750Вт     |
| - Ікз: 7.636 А                | 11шт в стринге              | 11шт в стринге | 22шт     | 5500Вт     |
| - ячеек: 72                   | 18шт в стринге              | 18шт в стринге | 36шт     | 9000Вт     |

# 7. Подключение Аккумуляторов

**ВНИМАНИЕ:** Перед подключением аккумуляторов, установите разъединитель между инвертором и АКБ.

**ПРИМЕЧАНИЕ1:** Пожалуйста, используйте только герметичные свинцово-кислотные, вентилируемые и гелевые АКБ. Проверьте макс. напряжение и ток заряда, при первом подключении и настройке инвертора. При использовании Литиевых или Ni-Cd аккумуляторов проконсультируйтесь с поставщиком.

ПРИМЕЧАНИЕ2: Используйте авт. выключатель постоянного тока 60В/150А

ПРИМЕЧАНИЕЗ: Категория перенапряжения для входа АКБ - II.

Для подключение аккумуляторов выполните следующие пункты:

Шаг 1: Проверьте номинальное напряжение АКБ. Номинальное входное напряжение для подключения к инвертору 48В.

Шаг 2: Для подключения аккумуляторов используйте два кабеля «+» и «-». Снимите 12мм изоляции и вставьте проводник в кольцевой наконечник, как на рисунке справа.

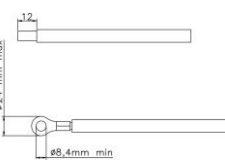

и инвертора согласно

Шаг 3: При подключении соблюдайте полярность клемм АКБ маркировки.

# КРАСНЫЙ кабель к положительному полюсу (+); ЧЕРНЫЙ кабель к негативному полюсу (-).

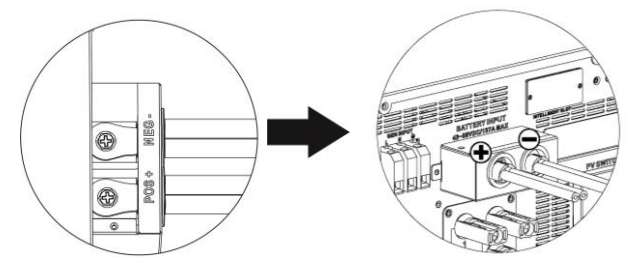

**ПРЕДУПРЕЖДЕНИЕ!** Неправильное подключение может привести к поломке инвертора.

Шаг 4: Убедитесь что провод надежно подключен. Момент затяжки 2,04 Н м.

**ПРЕДУПРЕЖДЕНИЕ!** Для безопасности и эффективного функционирования системы используйте провод соответствующего сечения. Для снижения риска получения травмы используйте рекомендованное сечение кабеля, как указано ниже.

| Номинальное напряжение АКБ         | 48V |
|------------------------------------|-----|
| Площадь сечения (мм <sup>2</sup> ) | 38  |
| AWG no.                            | 2   |

# 8. Подключение нагрузки переменного тока

**ВНИМАНИЕ:** Для отключения нагрузки при любом режиме работы инвертора, установите дополнительное устройство отключения нагрузки между инвертором и электрооборудованием.

**ПРЕДУПРЕЖДЕНИЕ!** Для безопасности и эффективного функционирования системы используйте провод соответствующего сечения. Для снижения риска повреждения, используйте рекомендованное сечение кабеля как указано ниже.

| использунте реконсидованное се тепие касели как указано ниже. |      |  |  |
|---------------------------------------------------------------|------|--|--|
| Модель                                                        | 5кВт |  |  |
| Номинальное напряжение сети                                   | 230B |  |  |
| Площадь сечения кабеля (мм <sup>2</sup> )                     | 6    |  |  |
| AWG no.                                                       | 10   |  |  |

Шаг 1: Снимите 8 мм изоляции с трех проводников. Обрежьте 3 мм фазного (L) и нейтрального кабеля (N). Смотрите Рис. 4.

Шаг 2: Подключите провода соблюдая полярность, указанную на клеммной колодке. Убедитесь что кабель заземления (\_\_\_) подключен в первую очередь. Смотрите Рис. 5.

L→Фаза (коричневый или черный) ≟→Земля (желто-зеленый) N→Нейтраль (синий)

Шаг 3: Убедитесь что провод надежно

подключен. Момент затяжки 0.82 Н.м.

**ВНИМАНИЕ:** В разъем «Выход переменного тока» разрешено подключать только нагрузку. НЕ ПОДКЛЮЧАЙТЕ СЕТЬ в разъем «Выход переменного тока». ВНИМАНИЕ: Убедитесь что полярность проводников L, N, G соответствует действительности при подключении к разъему «Выход переменного тока». НЕ ПЕРЕПУТАЙТЕ проводники.

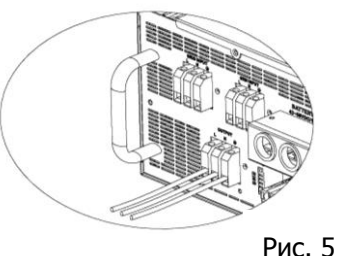

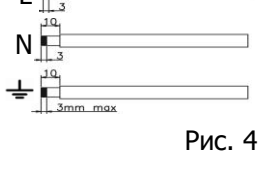

#### Настройка программного обеспечения

Пожалуйста, настройте выходную мощность в параметрах программного обеспечения. Когда «Аварийное управление питанием» (Emergency power supply control) активировано (enabled), а инвертор работает в режиме работы от батареи, он отключит выход переменного тока и останется в сети через порт EMS, когда напряжение батареи упадет до заданного значения в «Напряжение батареи, чтобы отключить сетевой выход в режиме работы от батареи" (Battery voltage to cut-off mains output in battery mode). После этого, если напряжение аккумулятора восстановится до значения настройки в разделе «Battery voltage to turn on mains output in battery mode», инвертор снова включит выход переменного тока.

| Parameters setting                               |                    |                                                               |                      |  |  |
|--------------------------------------------------|--------------------|---------------------------------------------------------------|----------------------|--|--|
| Min. grid-connected voltage: 184 📮 V             | Apply              | The waiting time before grid-connection:                      | 60 🗧 Sec. Apply      |  |  |
| Max. grid-connected voltage: 264.5 🍧 V           | Apply              | Max. grid-connected average voltage:                          | 253 V Apply          |  |  |
| Min. grid-connected frequency: 47.48 🗧 Hz        | Apply              | Max. feed-in grid power:                                      | 5,000 🗧 W Apply      |  |  |
| Max. grid-connected frequency: 51.5 📮 Hz         | Apply              | Feed-in power factor:                                         | 1 Apply              |  |  |
| Min. PV input voltage: 200 🗧                     | V Apply            | Floating charging voltage:                                    | 54 🗧 V Apply         |  |  |
| Max. PV input voltage: 900 🚔                     | V Apply            | Battery cut-off discharging voltage when Grid is available:   | 48 📮 V 🛛 Apply       |  |  |
| Min. MPP voltage: 250 🚔                          | V Apply            | Battery re-discharging voltage when Grid is available:        | 54 📮 V 🛛 Apply       |  |  |
| Max. MPP voltage: 850 🌲                          | V Apply E          | Battery cut-off discharging voltage when Grid is unavailable: | 42 V Apply           |  |  |
| Max. charging current: 60 🊔                      | A Apply            | Battery re-discharging voltage when Grid is unavailable:      | 48 V Apply           |  |  |
| Max. AC charging current: 60 🚔                   | A Apply            | Battery temperature compensation:                             | 0 mV Apply           |  |  |
| Bulk charging voltage(C.V. voltage): 56 🊔        | V Apply            | Max. battery discharge current in hybrid mode:                | 150 A Apply          |  |  |
| Start LCD screen-saver after: 60 🔽               | Sec. Apply         | Feeding grid power calibration:                               | 0 🌩 🗤 Apply          |  |  |
| Mute Buzzer alarm: 🔘                             | Enable 💿 Disable 🛛 | Apply Generator as AC source: O En:                           | able 💿 Disable Apply |  |  |
| Mute the buzzer in the Standby mode: 🔘           | Enable 💿 Disable 🚪 | Apply Wide AC input range: 🔘 En:                              | able 💿 Disable 🗛pply |  |  |
| Mute alarm in battery mode: 🔘                    | Enable 💿 Disable 🚪 | Apply Parallel for output: O En:                              | able 💿 Disable Apply |  |  |
| Activate Li-Fe battery while commissioning: 🔘    | Yes 🖲 No 🛛         | Apply                                                         |                      |  |  |
| Emergency power supply control                   |                    |                                                               |                      |  |  |
| Battery voltage to cut-off mains output in batte | y mode 🛛 42 🌲      | V 🔘 Enable 💿 Disable 🛛 Apply                                  |                      |  |  |
| Battery voltage to turn on mains output in batte | y mode 48 🚔        |                                                               |                      |  |  |

# 9. Подключение EMS

Этот порт доступен для обеспечения источником питания (230 В / 5 А) аварийного освещения и нагрузки.

## 9-1 Конфигурация интерфейса

На этом порту есть четыре контакта. Тем не менее, только Pin 1 (Line) и Pin 4 (Neutral) являются рабочими. Пожалуйста, используйте прилагаемые кабели для подключения контактов 1 и 4, как показано ниже.

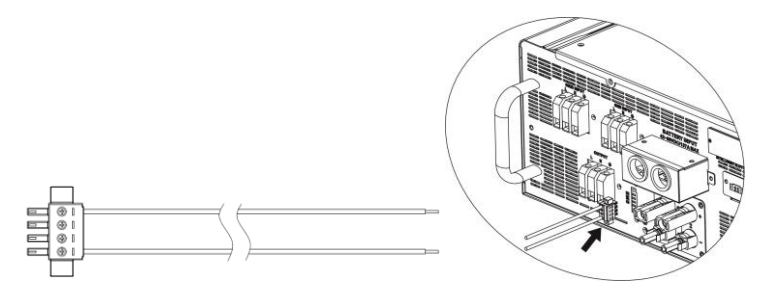

# 9-2. Описание функций

Когда "Аварийное управление питанием" активировано, EMS порт тоже активируется. Даже несмотря на то, что напряжение аккумулятора падает ниже значения при котором установлено отключение нагрузки, порт EMS будет продолжать питать нагрузку, которая предназначена для аварийного использования.

# 10. Подключение генератора

Генератор подключается для обеспечения резервного питания, когда сеть недоступна, и подключены АКБ. Инвертор будет запускать

генератор после приема сигнала от перекидного реле о том что АКБ разряжены. Когда генератор запустится, солнечная энергия будет только заряжать АКБ, а защита от перегрузки будет автоматически включена.

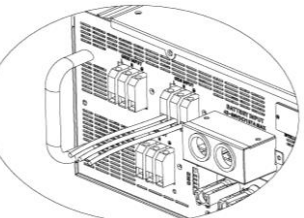

# 12. Порты связи

Инвертор оснащен несколькими портами связи, а также оснащен логическим слотом для связи с ПК с соответствующим ПО. Этот логический слот подходит для установки SNMP-карты и Modbus-карты. Следуйте инструкции ниже для правильного подключения портов связи и установки ПО.

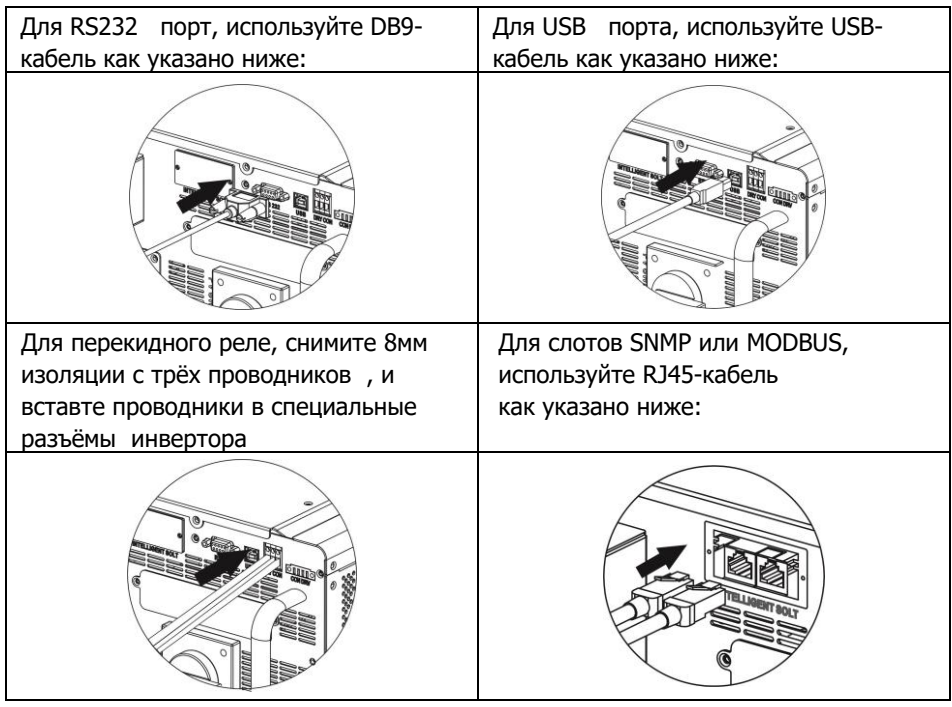

Установите программное обеспечение на свой компьютер. Подробности установки выложены в следующей главе. После установки ПО Вы сможете получать данные с инвертора, для мониторинга системы.

# 13. Сигнал на перекидное реле

Контакты перекидного реле доступны на нижней панели инвертора. Он может использоваться для удаленного управления внешним генератором.

## 12-1. Электрические характеристики

| Параметр           | Обозначение | Макс. | Ед. измер. |
|--------------------|-------------|-------|------------|
| Реле DC напряжения | Vdc         | 30    | V          |
| Реле DC тока       | Idc         | 1     | A          |

**Примечание:** При применении перекидного реле не превышайте электрические характеристики указанные выше. Иначе перекидное реле будет повреждено.

## 12-2. Описание функций

| Состояние<br>инвертора | Состояние                                                                                                    | Порт<br>перекидного<br>реле |         |
|------------------------|----------------------------------------------------------------------------------------------------|-----------------------------|---------|
|                        |                                                                                                    | NO&C                        | NC&C    |
| Выкл                   | Инвертор выключен                                                                                                    | Открыто                     | Закрыто |
|                        | Напряжение АКБ ниже чем настройки<br>отсечки напряжения разряда, когда<br>сеть доступна.                                                                                                    | Закрыто                     | Открыто |
| Вил                    | Напряжение АКБ ниже чем настройки<br>отсечки напряжения разряда, когда<br>сеть недоступна.                                                                                                    | Закрыто                     | Открыто |
|                        | <ul> <li>Напряжение АКБ выше чем в<br/>настраиваемых значениях ниже :</li> <li>1. Напряжение повторного разряда<br/>АКБ когда сеть доступна.</li> <li>2. Напряжение повторного разряда<br/>АКБ когда сеть недоступна.</li> </ul> | Открыто                     | Закрыто |

# Вы можете настроить параметры в программном обеспечении. Смотрите следующий рисунок.

| Parameters setting                                                               |                  |                                                               |                 | X     |
|----------------------------------------------------------------------------------|------------------|---------------------------------------------------------------|-----------------|-------|
| Min. grid-connected voltage: 184 🌉 V                                             | Apply            | The waiting time before grid-connection:                      | 60 🗧 Sec.       | Apply |
| Max. grid-connected voltage: 264.5 🗧 V                                           | Apply            | Max. grid-connected average voltage:                          | 253 🌲 V         | Apply |
| Min. grid-connected frequency: 47.48 🗧 H                                         | Apply            | Max. feed-in grid power:                                      | 5,000 🌐 🗤       | Apply |
| Max. grid-connected frequency: 51.5 🗧 H                                          | Apply            | Feed-in power factor:                                         | 1 🖨             | Apply |
| Min. PV input voltage: 200 🚔                                                     | V Apply          | Floating charging voltage:                                    | 54 🌐 V          | Apply |
| Max. PV input voltage: 900 🖨                                                     | V Apply          | Battery cut-off discharging voltage when Grid is available:   | 48 🌩 V          | Apply |
| Min. MPP voltage: 250 🖨                                                          | V Apply          | Battery re-discharging voltage when Grid is available:        | 54 🍧 V          | Apply |
| Max. MPP voltage: 850 🖨                                                          | V Apply          | Battery cut-off discharging voltage when Grid is unavailable: | 42 🗧 V          | Apply |
| Max. charging current: 60                                                        | A Apply          | Battery re-discharging voltage when Grid is unavailable:      | 48 🌲 V          | Apply |
| Max. AC charging current: 60                                                     | A Apply          | Battery temperature compensation:                             | 0≑ mV           | Apply |
| Bulk charging voltage(C.V. voltage): 56                                          | V Apply          | Max. battery discharge current in hybrid mode:                | 150 🗧 A         | Apply |
| Start LCD screen-saver after: 60 🔽                                               | Sec. Apply       | Feeding grid power calibration:                               | o <u></u> ≓ w   | Apply |
| Mute Buzzer alarm:                                                               | Enable 💿 Disable | Generator as AC source: O En                                  | iable 💿 Disable | Apply |
| Mute the buzzer in the Standby mode: 📿                                           | Enable 💿 Disable | Apply     Wide AC input range:      En                        | iable 💿 Disable | Apply |
| Mute alarm in battery mode: 📿                                                    | Enable 💿 Disable | Parallel for output: O                                        | iable 💿 Disable | Apply |
| Activate Li-Fe battery while commissioning:                                      | Yes 💿 No         | Apply                                                         |                 |       |
|                                                                                  | Emer             | gency power supply control                                    |                 |       |
| Battery voltage of cut-off Main output in battery mode 42 🚆 V 🔿 Enable 💿 Disable |                  |                                                               |                 |       |
| Battery voltage of re-connecting Main output in batt                             | ery mode 48 📮    |                                                               |                 |       |

# 14. Реле контроля

Этот порт предназначен для подачи питания (230B/8A) для запуска внешнего реле. Эта функция доступна только в режиме **Сеть с накоплением II** 

# 13-1. Параметры интерфейса

В порте имеются четыре клеммы. Однако рабочие клеммы только 1 и 4. Подключайте прилагаемый проводник в клеммы 1 и 4. Как показано ниже.

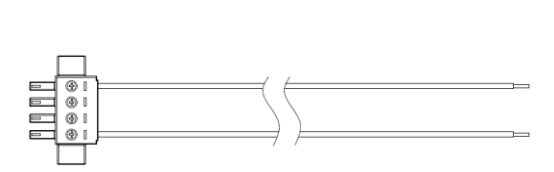

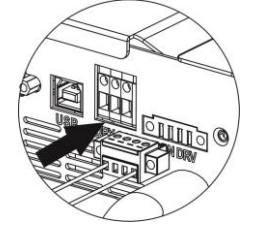

# 13-2. Описание функций

| Состояние | Устория                                                                                                    | Вых. напряжение  |
|-----------|----------------------------------------------------------------------------------------------------|------------------|
| инвертора | УСЛОВИЯ                                                                                                    | на реле контроля |
| Выкл      | Инвертор выкл.                                                                                                    | 0 B              |
| Вкл       | Устройство работает в режиме<br>инвертора, сеть недоступна.<br>Условие 1:<br>ВАТТЕКҮ<br>Р2<br>ВАТТЕКҮ<br>ВАТТЕКҮ<br>ВАТТЕКҮ | 230 B            |

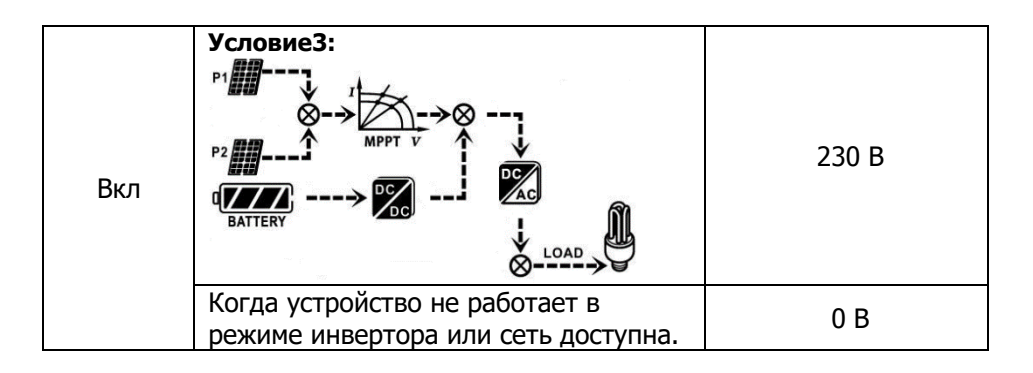

# 13-3. Применение

Ниже приведена схема рекомендованного подключения.

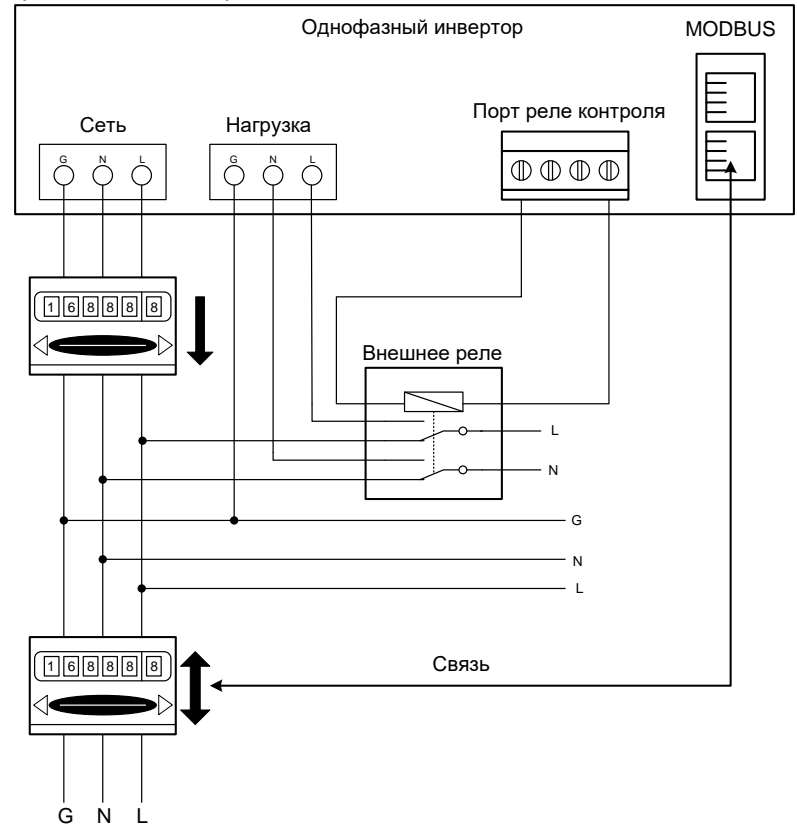

# 15. Применение с устройством учета энергии.

С помощью разъема "Modbus card II" и счётчика, гибридный инвертор легко интегрируется в существующую электросистему дома. Более подробно смотрите в инструкции к "Modbus card II"

Примечание: применение данной схемы возможно только при режиме Сеть с накоплением II

Гибридный инвертор с "Modbus card II" подключается к счётчику с помощью RS-485 порта связи. Это настроит роботу инвертора через Modbus для контроля генерации и заряда АКБ

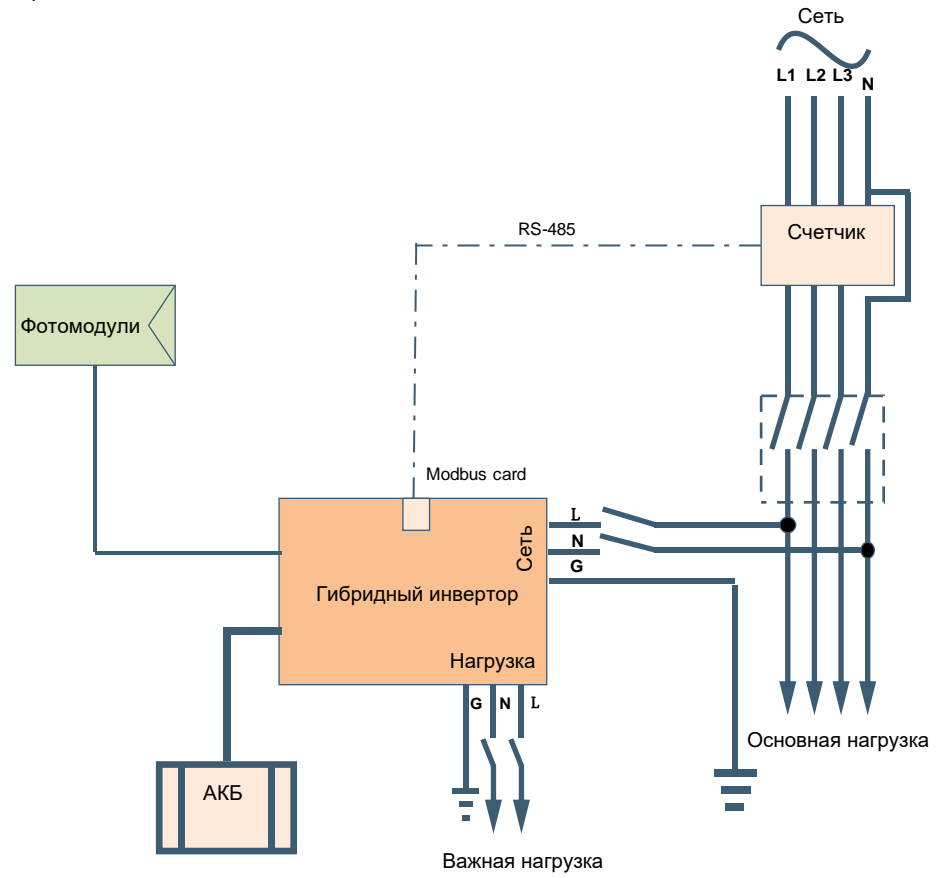

# 16. Ввод в эксплуатацию

Шаг 1 Проверьте следующие пункты перед вводом в эксплуатацию:

- Убедитесь что инвертор надежно закреплен
- Проверьте напряжение холостого хода фотомодулей (Подробно в Разделе 6)
- Поверьте напряжение сети
- Проверьте правильность подключения к сети.
- Проверьте правильность подсоединения и надежность соединений фотомодулей.
- Проверьте чтобы защитные устройства сети (если подключёна), аккумуляторных батарей и фотомодулей были установлены правильно.

Шаг 2: Включите сначала автоматический выключатель постоянного тока в цепи АКБ, а потом включите автоматический выключатель в цепи фотоэлектрических модулей. Теперь включите автоматический выключатель сети (если подключена). Включите инвертор и следуйте инструкции ниже:

- Если дисплей включился и отображает текущее состояние инвертора, ввод в эксплуатацию был произведен успешно. Зажмите кнопку "ON" на 1 секунду, при наличии сети или на 3 секунды если сеть не подключёна. Теперь инвертор готов к эксплуатации и подаст напряжение на нагрузку.
- Если загорелся индикатор ошибки на инверторе, обратитесь к поставщику.

Шаг 3: Вставьте CD-диск в Ваш ПК для установки программного обеспечения мониторинга. Выполните следующие пункты:

1. Для установки ПО следуйте инструкциям на экране

2. Когда компьютер перезагрузится, программное обеспечение для мониторинга появится в виде ярлыка, расположенного на панели задач, рядом с часами.

**Примечание:** Если вы используете порт MODBUS как интерфейс связи. Установите ПО из комплекта инвертора. Для подробностей обратитесь к поставщику.

# 17. Начальная настройка

Перед началом работы инвертора, нужно настроить "Operation Mode" (Режим работы) с помощью ПО. Для выполнения правильной настройки следуйте пунктам инструкции ниже. Более подробно смотрите в инструкции к ПО.

**Шаг1:** После включения инвертора и установки программы, нажмите "Open Monitor" для входа на главную страницу программы.

Шаг2: Авторизуйтесь в программе, пароль по-умолчанию "administrator".

**Шаг3:** Выберите "Device Control" >> "My Power Management", для настройки режима роботы и персонального интерфейса. Пример на рисунках ниже:

|                                      | Starfown     Găsfown configuration     Desice control     View Language Help     Dyfown Management     Parameters setting     Vidan NB de volcop     Vidan NB de volcop     Copte synchronication data     Read time control |                                                             |
|--------------------------------------|----------------------------------------------------------------------------------------------------|-------------------------------------------------------------|
| MyPower Management                   |                                                                                                    |                                                             |
|                                      |                                                                                                    |                                                             |
| Grid-tie with backup Grid-Tie Off-Gr | Standard: VDE0126 💌 Nominal output voltage: 230 💌 Nom                                                                                                    | ninal output frequency: 50 📼 🗛                              |
|                                      |                                                                                                    |                                                             |
|                                      |                                                                                                    |                                                             |
| PV energy supply priority setting    | _                                                                                                    |                                                             |
|                                      |                                                                                                    |                                                             |
|                                      |                                                                                                    |                                                             |
|                                      |                                                                                                    |                                                             |
|                                      | PV and Grid                                                                                                    | Allow to charge battery                                     |
|                                      |                                                                                                    | Allow AC to charge battery                                  |
|                                      | PV-Orid-Battery                                                                                                    | Allow to feed-in to the Grid                                |
|                                      |                                                                                                    | Allow battery to discharge when PV is available             |
|                                      | Grid-Battery                                                                                                    | Allow battery to feed-in to the Grid when PV is available   |
|                                      |                                                                                                    | Allow battery to feed-in to the Grid when PV is unavailable |
| When battery voltage <               | 48 V. the AC starts charging                                                                                                    |                                                             |
| Allow AC-charging duration           | 00:00 - 04:00 - 00:00 - 00:00 Means AC charger operates all-time                                                                                                    |                                                             |
| AC Output ON/Off Timer               | 00.00 00 00.00 00.00 means 40 Output timer function disable                                                                                                    |                                                             |
|                                      |                                                                                                    |                                                             |
|                                      |                                                                                                    |                                                             |
|                                      |                                                                                                    |                                                             |

#### Режим

Есть три режима роботы: сетевой с накоплением, сетевой и автономный.

- Сетевой с накоплением: передача выработки фотомодулей в сеть, питание нагрузки и заряд АКБ. Возможны четыре опции в этом режиме: Сеть с накоплением: I, II, III и IV. В этом режиме пользователь может настроить приоритет распределение выработки фотомодулей, приоритет заряда АКБ, приоритет источника питания нагрузки. Однако, когда в приоритете энергопотребления PV выбрана опция Grid-tie с резервированием IV, инвертор работает только между двумя рабочими логиками на основе определенного времени пиковой нагрузки и времени отключения электроэнергии. Только пиковое время и внепиковое время электричества могут настраиваться для оптимизации потребления электроэнергии.
- Сетевой режим: передача энергии фотомодулей только в сеть.
- **Автономный режим:** энергия фотомодулей используется для питания нагрузки и заряда АКБ. Передача энергии в сеть не производится.

# РАЗДЕЛ А:

Стандарты: В программе можно увидеть настройки по умолчанию. Для изменения настроек запросите пароль у поставщика.

Проконсультируйтесь с поставщиком, о надобности внесения изменений.

ВНИМАНИЕ: Неправильные настройки могут привести к повреждению устройства.

| MyPower Management                                                               | X                                                           |
|----------------------------------------------------------------------------------|-------------------------------------------------------------|
|                                                                                  |                                                             |
| Grid-tie with backup Grid-Tie Off-Grid Standard: VDE0126 Vominal output voltage: | 230 💌 Nominal output frequency. 50 💌                        |
|                                                                                  |                                                             |
|                                                                                  |                                                             |
| Grid-Tie with Backup (I)                                                         |                                                             |
|                                                                                  |                                                             |
| Configuration details                                                            | ×                                                           |
| Charging source: PV and Grid Please enter factory passwo                         | ord 🖉 🛃 Allow to charge battery                             |
| PV charging first. If P* Password:                                               | er 🛃 Allow AC to charge battery                             |
| Load supply source (PV is available): PV-Grid-Battery Login Clear                | Allow to feed-in to the Grid                                |
| Priority:1st. PV-> 2n                                                            | Allow battery to discharge when PV is available             |
| Load supply source (PV is unavailable): Grid-Battery                             | Allow battery to descharge when PV is unavariable           |
| Priority:1st Grid -> 2nd: Battery                                                | Allow battery to feed-in to the Grid when PV is unavailable |
| When battery voltage < 48 V, the AC starts charging                              |                                                             |
| Allow AC-charging duration : 00:00 - 04:00 00:00 - 00:00 Means AC charge         |                                                             |
| AC Output ONUO#Timer: 00:00 / 00:00 00:00 / 00:00 / 00:00 means AC Output        |                                                             |
|                                                                                  | Apply Close                                                 |
|                                                                                  |                                                             |

Номинальное выходное напряжение: 230В

Номинальная выходная частота: 50Гц.

## РАЗДЕЛ В:

Содержание этого раздела может отличаться, в зависимости от выбранного типа операции.

**Продолжительность заряда от сети:** это период времени когда АКБ заряжаются от сети. Когда продолжительность установлена как 0: 00-00: 00, это означает, что зарядка аккумулятора от сети не ограничена по времени.

**Таймер Вкл/Выкл нагрузки:** Настройка времени работы нагрузки от инвертора. Период времени настраивается как 00:00/00:00. По-умолчанию эта функция отключена.

**Приоритет заряда акб:** эта опция задана по-умолчанию в "Charging source". Не допускается вносить изменения в этом меню. Если отображается "NONE" в разделе приоритета заряда, эта опция не активна и отображается как серый текст.

Allow AC to charge battery: эта функция задана по-умолчанию в "Charging source". Не допускается вносить изменения в этом меню. При режимах "Grid and PV" или "Grid or PV" приоритет заряда определен по-умолчанию. При "Grid -tie" эта функция не доступна.

**Режим генерации в сеть:** функция действительна только для режимов "Grid-tied" и "Grid-tie with backup". Пользователь может установить его если инвертор будет предавать энергию в сеть.

**Приоритет разряда аккумуляторов при роботе фотомодулей:** эта опция задана по-умолчанию в "Load supply source (PV is available)". Приоритет питания нагрузки аккумуляторов выше чем у сети в "Load supply source (PV is available)". В сетевом режиме эта опция недоступна.

Приоритет разряда аккумуляторов при отсутствии фотомодулей: эта опция задана по-умолчанию в "Load supply source (PV is available)". Приоритет питания нагрузки аккумуляторов выше чем у сети в "Load supply source (PV is available)" В сетевом режиме эта опция недоступна.

**Генерация энергии в сеть от АКБ при роботе фотомодулей:** Этот режим доступен только для опций "Генерация с накоплением II" или "Генерация с накоплением III".

**Генерация энергии в сеть от АКБ при отсутствии фотомодулей:** Этот режим доступен для всех опций режима "Генерация с накоплением".

Сетевой снакоплением (Grid-tie with backup)

(**-**)

~

| Сетевои с накоплением (1):                                                                                                    |                                                                                                    |                                                                                                    |
|----------------------------------------------------------------------------------------------------|----------------------------------------------------------------------------------------------------|----------------------------------------------------------------------------------------------------|
| MyPower Management                                                                                                    |                                                                                                    | ×.                                                                                                    |
| Mode                                                                                                    |                                                                                                    |                                                                                                    |
| Orid Rewitte heature                                                                                                    | Plandard: MDE0128 - Maminal autoutvoltaria: 220 - Nami                                                                                                    | nal autnut fraguancy 50                                                                                                    |
|                                                                                                    | Standard. VDE0120 V Rominal Supply Voltage. 230 V Romin                                                                                                    | na ouput nequency. 50                                                                                                    |
| Setting                                                                                                    |                                                                                                    |                                                                                                    |
|                                                                                                    |                                                                                                    |                                                                                                    |
| PV energy supply priority setting                                                                                                    |                                                                                                    |                                                                                                    |
| Grid-Tie with Backup ()                                                                                                    | •                                                                                                    |                                                                                                    |
| Priority: 1st: Battery -> 2nd: Load -> 3rd: (                                                                                                    |                                                                                                    |                                                                                                    |
| Conformation dataile                                                                                                    |                                                                                                    |                                                                                                    |
| Configuration details                                                                                                    |                                                                                                    |                                                                                                    |
| Charging source:                                                                                                    | PV and Grid                                                                                                    | Allow to charge battery                                                                                                    |
|                                                                                                    | PV charging first. If PV power is not sufficient, PV and grid will charge battery together                                                                                                    | Allow AC to charge battery                                                                                                    |
| Load supply source (PV is available):                                                                                                    | PV-Grid-Battery                                                                                                    | Allow to feed-in to the Grid                                                                                                    |
|                                                                                                    |                                                                                                    | Allow battery to discharge when PV is available                                                                                                    |
| Load supply source (PV is unavailable):                                                                                                    | Grid-Battery                                                                                                    | Allow battery to discharge when PV is unavailable                                                                                                    |
|                                                                                                    | Priority:1st: Grid -> 2nd: Battery                                                                                                    | Allow battery to feed in to the Orid when PV is available                                                                                                    |
|                                                                                                    |                                                                                                    | Polow ballety to recurring the Ond when PV is unavailable                                                                                                    |
| 🥅 When battery voltage <                                                                                                    | 48 V, the AC starts charging                                                                                                    |                                                                                                    |
| Allow AC-charging duration :                                                                                                    | 00:00 🖶 👒 04:00 🗧 00:00 - 00:00 Means AC charger operates all-time                                                                                                    |                                                                                                    |
| AC Output ON/Off Timer                                                                                                    | 00:00 / 00:00 00:00 / 00:00 means AC Output timer function disable                                                                                                    |                                                                                                    |
|                                                                                                    |                                                                                                    |                                                                                                    |
|                                                                                                    |                                                                                                    | Apply Close                                                                                                    |
|                                                                                                    |                                                                                                    |                                                                                                    |
| Priority: 1st Battery-> 2nd Load -> 3nd (<br>Configuration details<br>Charging source<br>Load supply source (PV is available):<br>Load supply source (PV is available):<br>Mitten battery voltage <<br>Allow AC-charging duration :<br>AC Output ON/Off Timer | PV and Grid     Image: Constraint of the second second secon | Allow to charge battery Mow AC to charge battery Mow AC to charge battery Mow battery to discharge when PV is available Mow battery to feed in to the Ord when PV is analable Allow battery to feed in to the Ord when PV is unavailable Allow battery to feed in to the Ord when PV is unavailable Allow battery to feed in to the Ord when PV is unavailable Mow battery to feed in to the Ord when PV is unavailable |

Приоритет распределения выработки фотомодулей: 1-АКБ, 2-Нагрузка, 3-Сеть. Энергия полученная с фотомодулей сначала будет заряжать АКБ, после, питать нагрузку. Излишек выработки инвертор будет передавать в сеть. Источник заряда АКБ:

1. 1. Фотомодули и Сеть (по умолчанию).

Фотомодули заряжают АКБ. В случае, когда энергии с фотомодулей недостаточно, заряд АКБ обеспечивает сеть.

2. Только фотомодули.

Только фотомоли могут заряжать АКБ.

3. Нет.

Аккумуляторы не заряжаются, вне зависимости от наличия фотомодулей или сети.

Источник питания нагрузки:

Когда доступна энергия с фотомодулей: 1-Фотомодули; 2-Сеть; 3-АКБ. Если АКБ не полностью заряжены, то фотомодули в первую очередь будут обеспечивать заряд АКБ. Остальная выроботка фотомодулей направится для питания нагрузки. Сеть начнет питать нагрузку, если мощности фотомодулей недостаточно. Если сеть отсутствует, то аккумуляторы будут питать нагрузку. При отсутствии выработки фотомодулей:

1. 1- Сеть, 2-АКБ (по-умолчанию)

Сеть будет питать нагрузку по-умолчанию. Если напряжение в сети пропало, то нагрузку начнут питать аккумуляторы.

2. 1 -АКБ, 2-Сеть

АКБ будут питать нагрузку до разряда. После разряда АКБ, сеть будет питать нагрузку.

**ПРИМЕЧАНИЕ:** Эта функция будет неэффективной во время заряда от сети и приоритет автоматически поменяется на 1-Сеть и 2-АКБ. Изменение данных настроек может привести к повреждению АКБ.

| AyPower Management                             |                                                                        |                                                             |
|------------------------------------------------|------------------------------------------------------------------------|-------------------------------------------------------------|
|                                                |                                                                        |                                                             |
| Grid-tie with backup Grid-Tie Off-Gri          | 🜒 Standard: VDE0126 🔽 Nominal output voltage: 230 🔽 Nomi               | nal output frequency. 50 💌                                  |
| atting                                         |                                                                        |                                                             |
| - Colonomia a secola esta de la estina         |                                                                        |                                                             |
| PV energy supply priority seaming              |                                                                        |                                                             |
| Grid-Tie with Backup (II)                      | •                                                                      |                                                             |
| Priority: 1 st: Load -> 2nd: Battery -> 3rd: 0 |                                                                        |                                                             |
|                                                |                                                                        |                                                             |
|                                                | PV and Grid                                                            | ✓ Allow to charge battery                                   |
|                                                |                                                                        | ✓ Allow AC to charge battery                                |
|                                                | PV-Battery-Grid                                                        | Allow to feed-in to the Grid                                |
|                                                |                                                                        | Allow battery to discharge when PV is available             |
|                                                | Battery-Grid                                                           | Allow battery to discharge when PV is unavailable           |
|                                                |                                                                        | Allow battery to feed-in to the Grid when PV is unavailable |
|                                                | This option is ineffective during of AC charging                       |                                                             |
| 🥅 When battery voltage <                       | 48 V, the AC starts charging                                           |                                                             |
|                                                | 00:00 📮 🗠 04:00 📮 00:00 - 00:00 Means AC charger operates all-time     |                                                             |
|                                                | 00:00 🧧 / 00:00 🗧 00:00 / 00:00 means AC Output timer function disable |                                                             |
|                                                |                                                                        |                                                             |
|                                                |                                                                        | Apply Close                                                 |

• Сетевой с накоплением (II) :

Настройка приоритета распределения выработки фото модулей: 1 - Нагрузка, 2 - АКБ, 3 - Сеть. Фотомодули будут питать нагрузку по-приоритету, после заряжать АКБ. Излишек выработки будет передаваться в сеть. Источник заряда АКБ:

1. Фотомодули и Сеть

Фотомодули будут заряжать АКБ по приоритету. Если выработки фотомодулей недостаточно для заряда акб, электроенргия будет браться с сети.

2. Только фотомодули

Только фотомодули могут заряжать АКБ.

3. Нет

Аккумуляторы не заряжаются, вне зависимости от наличия фотомодулей или сети. Источник питания нагрузки:

Когда фотомодули генерируют электричество:

1. 1<sup>st</sup> фотомодули, 2<sup>nd</sup> АКБ, 3<sup>rd</sup> сеть

Фотомодули будут питать нагрузку по приоритету. Если выработки фотомодулей недостаточно для питания нагрузки, начнут разряжаться АКБ. Если АКБ разрядились, то нагрузку будет питать сеть.

2. 1<sup>st</sup> фотомодули, 2<sup>nd</sup> сеть, 3<sup>rd</sup> АКБ

Фотомодули будут питать нагрузку по приоритету. Если выработки фотомодулей недостаточно для питания нагрузки, ее будет питать сеть. Если напряжение в сети пропало, то нагрузку начнет питать АКБ.

При отсутствии выработки фотомодулей:

1. 1<sup>st</sup> сеть, 2<sup>nd</sup> АКБ: Сеть будет питать нагрузку по-умолчанию. Если напряжение в сети пропало, то нагрузку начнут питать аккумуляторы.

2. 1<sup>st</sup> АКБ, 2<sup>nd</sup> сеть: АКБ будут питать нагрузку до разряда. После разряда АКБ, сеть будет питать нагрузку.

**ПРИМЕЧАНИЕ:** Эта функция будет неэффективной во время заряда от сети и приоритет автоматически поменяется на 1-Сеть и 2-АКБ. Изменение данных настроек может привести к повреждению АКБ.

| <ul> <li>Сетевой с нан</li> </ul>                                                                                | оплением (III):                                                                                        |                                                                                                    |
|----------------------------------------------------------------------------------------------------|----------------------------------------------------------------------------------------------------|----------------------------------------------------------------------------------------------------|
| MyPower Management                                                                                               |                                                                                                    |                                                                                                    |
| Mode<br>Grid-tie with backup) Grid-Tie Off-Grid<br>Setting                                                       | Standard. VDE0126 🗖 Nominal output voltage. 230 🔽 Nomi                                                 | nal output frequency: 50 🔽                                                                                                    |
| PV energy supply priority setting<br>Grid-Tie with Backup (III)<br>Priority: 1st. Load -> 2nd: Grid -> 3rd: Batt | ary                                                                                                    |                                                                                                    |
|                                                                                                    |                                                                                                    |                                                                                                    |
|                                                                                                    | PV and Grid PV charging first. If PV power is not sufficient, PV and grid will charge battery together | <ul> <li>Allow to charge battery</li> <li>Allow AC to charge battery</li> </ul>                                                                                                    |
|                                                                                                    | PV-Battery-Grid Priority: 1st: PV -> 2nd: Battery -> 3rd: Grid                                         | Allow to feed-in to the Grid     Allow battery to discharge when PV is available                                                                                                    |
|                                                                                                    | Battery-Grid  Priority: 1st Battery-> 2nd: Grid This option is ineffective during of AC charging       | <ul> <li>Allow battery to discharge when PV is pravailable</li> <li>Allow battery to feed-in to the Grid when PV is available</li> <li>Allow battery to feed-in to the Grid when PV is unavailable</li> </ul> |
| Mhen battery voltage <                                                                                           | 48 V, the AC starts charging                                                                           |                                                                                                    |
|                                                                                                    | 00:00 ~ 04:00 00:00 - 00:00 Means AC charger operates all-time                                         |                                                                                                    |
|                                                                                                    | 00:00 0 / 00:00 00:00 / 00:00 means AC Output timer function disable                                   |                                                                                                    |
|                                                                                                    |                                                                                                    | Apply Close                                                                                                    |

Настройка приоритета распределения выработки фотомодулей: 1<sup>st</sup> нагрузка, 2<sup>nd</sup> сеть и 3<sup>rd</sup> АКБ.

Фотомодули будут питать нагрузку по-приоритету. Избыток выработки будет передаваться в сеть. Если значение генерации в сеть достигнет максимального значения, инвертор начнет заряжать аккумуляторы.

**ПРИМЕЧАНИЕ:** Значение максимальной генерации в сеть доступно в настройках. Подробнее смотрите в инструкции к ПО.

Источник заряда АКБ:

1. Фотомодули и Сеть: фотомодули будут заряжать АКБ по умолчанию. Если выработки фотомодулей недостаточно для заряда, сеть будет заряжать АКБ.

2. Только фотомодули: только фотомодули могут заряжать АКБ.

3. Нет: Аккумуляторы не заряжаются, вне зависимости от наличия фотомодулей или сети.

Источник питания нагрузки:

Когда фотомодули генерируют электричество:

1. 1<sup>st</sup> фотомодули, 2<sup>nd</sup> АКБ, 3<sup>rd</sup> сеть

Фотомодули будут питать нагрузку по приоритету. Если выработки фотомодулей недостаточно для питания нагрузки, начнут разряжаться АКБ. Если АКБ разрядились, то нагрузку будет питать сеть.

2. 1<sup>st</sup> фотомодули, 2<sup>nd</sup> сеть, 3<sup>rd</sup> АКБ

Фотомодули будут питать нагрузку по приоритету. Если выработки фотомодулей недостаточно для питания нагрузки, ее будет питать сеть. Если напряжение в сети пропало, то нагрузку начнет питать АКБ.

При отсутствии выработки фотомодулей:

1. 1<sup>st</sup> сеть, 2<sup>nd</sup> АКБ: Сеть будет питать нагрузку по-умолчанию. Если напряжение в сети пропало, то нагрузку начнут питать аккумуляторы.

2. 1<sup>st</sup> АКБ, 2<sup>nd</sup> сеть: АКБ будут питать нагрузку до разряда. После разряда АКБ,

сеть будет питать нагрузку.

**ПРИМЕЧАНИЕ:** Эта функция будет неэффективной во время заряда от сети и приоритет автоматически поменяется на 1-Сеть и 2-АКБ. Изменение данных настроек может привести к повреждению АКБ.

• Сетевой с накоплением (IV): ользователь может установить время пика и провала потребления.

| MyPower Management                         |                                                                        |                                                             |
|--------------------------------------------|------------------------------------------------------------------------|-------------------------------------------------------------|
|                                            |                                                                        |                                                             |
| Grid-tie with backup Grid-Tie Off-Or       | d Standard: VDE0126 🔽 Nominal output voltage: 230 🔽 Nomi               | nal output frequency: 50                                    |
|                                            |                                                                        |                                                             |
|                                            |                                                                        |                                                             |
| Grid-Tie with Backup(V)                    | *                                                                      |                                                             |
| Peak time: < Priority: 1st: Load -> 2nd: 8 | Battery -> 3rd: Grid>                                                  |                                                             |
|                                            |                                                                        |                                                             |
|                                            |                                                                        |                                                             |
| Charging source:                           | Peak/Off-Peak Grid Electricity Demand                                  | Allow to charge battery                                     |
|                                            |                                                                        | Allow AC to charge battery                                  |
|                                            |                                                                        | Allow to feed-in to the Grid                                |
|                                            | Peak/Off-Peak Grid Electricity Demand                                  | Allow battery to discharge when PV is available             |
|                                            | Peak time: «Priority: 1st: PV -> 2nd: Battery -> 3rd: Grid>            | Allow battery to discharge when PV is unavailable           |
|                                            | Chine Bak Bries Annolay, Tak Provide 2nd, Onders Std. Batterys         | Allow battery to feed-in to the Grid when PV is available   |
| Load supply source (PV is unavailable):    | Peak/Off-Peak Grid Electricity Demand                                  | Allow battery to feed-in to the Grid when PV is unavailable |
|                                            | Off-Peak time:«Orid Only»                                              |                                                             |
| M/kap katterwaltage s                      | 10 . We the the state charging                                         |                                                             |
| viter ballety voltage 4                    | v, ine Ac starts trianging                                             |                                                             |
| Off-Peak duration:                         | 00:00 - 00:00 Means AC charger operates all-time                       |                                                             |
|                                            | 00:00 🤤 / 00:00 💭 00:00 / 00:00 means AC Output timer function disable |                                                             |
|                                            |                                                                        | Apply Close                                                 |

#### Принцип работы во время пика:

Приоритет распределения выработки фотомодулей: 1<sup>st</sup> нагрузка, 2<sup>nd</sup> АКБ и 3<sup>rd</sup> сеть. Фотомодули будут питать нагрузку по приоритету. При наличии избытка выработки, также будут заряжаться АКБ. Оставшееся выработка будет передаваться в сеть. По умолчанию генерация в сеть отключёна.

Источник заряда АКБ: только фотомодули

Во время пика, только после полного покрытия мощности нагрузки, фотомодули будут заряжать АКБ.

Источник питания нагрузки: 1<sup>st</sup> фотомодули, 2<sup>nd</sup> АКБ, 3<sup>rd</sup> сеть Фотомодули будут питать нагрузку по приоритету. Если выработки фотомодулей недостаточно для питания нагрузки, АКБ будут питать нагрузку. Если АКБ разрядились, то нагрузку будет питать сеть. Если выработка фотомодулей отсутствует, АКБ будут питать нагрузку в приоритете.

#### Принцип работы во время провала:

Приоритет распределения выработки фотомодулей: 1<sup>st</sup> АКБ, 2<sup>nd</sup> нагрузка и 3<sup>rd</sup> сеть. Фотомодули будут заряжать АКБ по приоритету. При наличии избытка выработки, также будут питать нагрузку. Оставшееся выработка будет передаваться в сеть.

**ПРИМЕЧАНИЕ:** Значение максимальной генерации в сеть доступно в настройках. Подробнее смотрите в инструкции к ПО.

Источник заряда АКБ: фотомодули и сеть заряжают АКБ.

Фотомодули будут заряжать АКБ по приоритету во время провала. Если выработки фотомодулей недостаточно для заряда АКБ, то для зарядки будет использоваться сеть.

Источник питания нагрузки: 1<sup>st</sup> фотомодули, 2<sup>nd</sup> сеть, 3<sup>rd</sup> АКБ

Когда аккумуляторы полностью заряжены, фотомодули будут питать нагрузку по приоритету. Если выработки фотомодулей не достаточно для питания нагрузки, сеть будет питать нагрузку. Если сеть недоступна или не подключёна, АКБ будут питать нагрузку.

#### Сетевой режим

В этом режиме выработка фотомодулей передается только в сеть. Без возможности настроек дополнительных функций и приоритетов.

| Power Management                        |                                                            |                                                           |
|-----------------------------------------|------------------------------------------------------------|-----------------------------------------------------------|
|                                         |                                                            |                                                           |
| Orid-tie with backup Orid-Tie Off-G     | d) Standard: VDE0126 🔜 Nominal output voltage: 230 属 Nomin | al output frequency: 50 🔜                                 |
|                                         |                                                            |                                                           |
|                                         |                                                            |                                                           |
|                                         |                                                            |                                                           |
| Configuration datails                   |                                                            |                                                           |
| coniguration details                    | -                                                          |                                                           |
| Charging source:                        | NA                                                         | Allow to charge battery                                   |
|                                         | NA                                                         | Allow to feed in to the Orid                              |
|                                         |                                                            |                                                           |
| Load supply source (PV is unavailable): | NA                                                         | Allow battery to discharge when PV is unavailable         |
|                                         |                                                            | Allow baltery to feed-in to the Grid when PV is available |
| When battery voltage <                  | 48 V. the AC starts charging                               | Allow battery to feed-in to the Grid when PV is unavailab |
|                                         | 00:00 ~ 00:00 - 00:00 Means AC charger operates all-time   |                                                           |
|                                         |                                                            |                                                           |

#### Автономные режимы

Автономный режим (I): В этом режиме настройки заданы по-умолчанию.

| MyPower Management                               |                                                                        |                                                           |
|--------------------------------------------------|------------------------------------------------------------------------|-----------------------------------------------------------|
|                                                  |                                                                        |                                                           |
| Grid-tie with backup Grid-Tie Off-Gri            | di Standard: VDE0126 💌 Nominal outout voltage: 230 💌 Nomin             | nal output frequency: 50 🔽                                |
|                                                  |                                                                        |                                                           |
|                                                  |                                                                        |                                                           |
| PV energy supply priority setting                |                                                                        |                                                           |
|                                                  | _                                                                      |                                                           |
| Ulf-Grid (I)<br>Priority 1st Load -> 2nd Battery | <b>`</b>                                                               |                                                           |
| Grid relay is connected in inverter mode         |                                                                        |                                                           |
|                                                  |                                                                        |                                                           |
| Configuration details                            |                                                                        |                                                           |
|                                                  | PV or Grid                                                             | Allow to charge battery                                   |
|                                                  |                                                                        | VII Allow AC to charge battery                            |
|                                                  | PV-Battery- Grid                                                       | Allow to feed-in to the Grid                              |
|                                                  |                                                                        | Allow battery to discharge when PV is available           |
| Load supply source (PV is unavailable):          | Battery-Grid                                                           | Allow battery to discharge when PV is unavailable         |
|                                                  | Priority: 1 st: Battery -> 2nd: Grid                                   | Allow pattery to feed in to the Grid when PV is available |
|                                                  |                                                                        | Anow pattery to reed-in to the Ond when PV is unavailable |
| 🗖 Misse better veltare d                         | 10 the fC state shareing                                               |                                                           |
| Villen ballely voltage <                         | v, the AC starts that ging                                             |                                                           |
| Allow AC-charging duration :                     | 00:00 - ~ 04:00 - 00:00 - 00:00 Means AC charger operates all-time     |                                                           |
|                                                  | 00:00 🗧 / 00:00 🚽 00:00 / 00:00 means AC Output timer function disable |                                                           |
|                                                  |                                                                        | turel classi                                              |
|                                                  |                                                                        |                                                           |

Приоритет распределения выработки фотомодулей: 1<sup>st</sup> Нагрузка, 2<sup>nd</sup> АКБ Фотомодули будут питать нагрузку по приоритету, после заряжать АКБ. В этом режиме отключёна возможность генерации в сеть. При превышении мощности нагрузки свыше 5 кВт, инвертор переходит в режим байпаса. Время переключения реле 15мс. Это позволяет избежать перегрузки инвертора. Только сеть может питать нагрузку свыше 5кВт.

#### Источник заряда АКБ:

1. Фотомодули или сеть: фотомодули будут питать нагрузку по приоритету, после заряжать АКБ. Если выработки фотомодулей недостаточно, сеть будет заряжать АКБ (по умолчанию).

2. Только фотомодули: Только фотомодули могут заряжать АКБ.

3. Нет: Аккумуляторы не заряжаются, вне зависимости от наличия напряжения на поле фотомодулей или в сети.

#### Источник питания нагрузки:

Когда доступна энергия с фотомодулей:

1. 1<sup>st</sup> фотомодули, 2<sup>nd</sup> АКБ, 3<sup>rd</sup> сеть (по умолчанию)

Фотомодули будут питать нагрузку по приоритету. Если выработки фотомодулей недостаточно для питания нагрузки, начнут разряжаться АКБ. Если АКБ разрядились, то нагрузку будет питать сеть.

2. 1<sup>st</sup> фотомодули, 2<sup>nd</sup> сеть, 3<sup>rd</sup> АКБ

Фотомодули будут питать нагрузку по приоритету. Если выработки фотомодулей недостаточно для питания нагрузки, ее будет питать сеть. Если напряжение в сети пропало, то нагрузку начнет питать АКБ.

При отсутствии выработки фотомодулей:

1. 1<sup>st</sup> сеть, 2<sup>nd</sup> АКБ

Сеть будет питать нагрузку. Если напряжение в сети пропало, то нагрузку

начнут питать аккумуляторы.

2. 1<sup>st</sup> АКБ, 2<sup>nd</sup> сеть (по умолчанию)

АКБ будут питать нагрузку до разряда. После разряда АКБ, сеть будет питать нагрузку.

**ПРИМЕЧАНИЕ:** Эта функция будет неэффективной во время заряда от сети и приоритет автоматически поменяется на 1<sup>st</sup> сеть и 2<sup>nd</sup> АКБ. Изменение данных настроек может привести к повреждению АКБ.

## Автономный режим (II) Grid-tie with backup Grid-Tie Off-Grid Standard: VDE0126 🔻 Nominal output voltage: 230 💌 Nominal output frequency: 50 💌 Off-Grid (II) ority: 1 st: Battery -> 2nd: Load nfiguration detai $\checkmark$ $\checkmark$ Ŧ -I When battery voltage < 48 V, the AC starts charging 00:00 📮 ~ 04:00 📮 00:00 - 00:00 Means AC charger operates all-time Off Timer: 00:00 🗧 / 00:00 🗧 00:00 / 00:00 means AC Output timer fu

Приоритет распределения выработки фотомодулей: 1<sup>st</sup> АКБ, 2<sup>nd</sup> нагрузка Фотомодули будут заряжать АКБ по приоритету, после полного заряда АКБ энергия пойдет на питание нагрузки. В этом режиме отключёна возможность генерации в сеть. При превышении мощности нагрузки свыше 5 кВт, инвертор переходит в режим байпаса. Время переключения реле 15мс. Это позволяет избежать перегрузки инвертора. Только сеть может питать нагрузку свыше 5кВт.

## Источник заряда АКБ:

1. Фотомодули или сеть: Если мощность генерации поля фотомодулей выше чем потребления нагрузки, то остаток электроэнергии пойдет на заряд АКБ в приоритете. В случае, когда энергии от фотомодулей недостаточно, для заряда АКБ будет использоваться сеть.

2. Только фотомодули: Только фотомодули могут заряжать АКБ.

3. Нет: Аккумуляторы не заряжаются, вне зависимости от наличия напряжения на поле фотомодулей или в сети.

примечание: Возможна настройка продолжительности заряда от сети.

## Источник питания нагрузки:

Когда доступна энергия с фотомодулей: 1<sup>st</sup> фотомодули, 2<sup>nd</sup> сеть, 3<sup>rd</sup> АКБ Фотомодули будут питать нагрузку по приоритету. Если выработки фотомодулей недостаточно для питания нагрузки, ее будет питать сеть. Если напряжение в сети пропало, то нагрузку начнет питать АКБ. При отсутствии выработки фотомодулей:

1. 1<sup>st</sup> сеть, 2<sup>nd</sup> АКБ: Сеть будет питать нагрузку. Если напряжение в сети пропало, то нагрузку начнут питать аккумуляторы.

2. 1<sup>st</sup> АКБ, 2<sup>nd</sup> сеть: АКБ будут питать нагрузку до разряда. После разряда АКБ, сеть будет питать нагрузку.

**ПРИМЕЧАНИЕ:** Эта функция будет неэффективной во время заряда от сети и приоритет автоматически поменяется на 1st сеть и 2nd AKБ. Изменение данных настроек может привести к повреждению AKБ.

Автономный режим (III)

| 🧏 MyPower Management                                                             |                                                                      |                                                             |
|----------------------------------------------------------------------------------|----------------------------------------------------------------------|-------------------------------------------------------------|
|                                                                                  |                                                                      |                                                             |
| Grid-tie with backup Grid-Tie Of Gr                                              | Standard: VIE0128 - Nominal output voltage: 230 - Nomi               | nal output frequency 50                                     |
|                                                                                  |                                                                      |                                                             |
| Setting                                                                          |                                                                      |                                                             |
| -PV energy supply priority setting                                               |                                                                      |                                                             |
| r i chorgi cappi) prioriti county                                                |                                                                      |                                                             |
| Off-Grid (III)                                                                   | •                                                                    |                                                             |
| Prionty: 1 st. Load -> 2nd: Battery<br>Orid relay is disconnected in inverter mo |                                                                      |                                                             |
|                                                                                  |                                                                      |                                                             |
|                                                                                  |                                                                      |                                                             |
|                                                                                  | PV or Grid                                                           | 🗹 Allow to charge battery                                   |
|                                                                                  |                                                                      | Allow AC to charge battery                                  |
| Load supply source (PV is available):                                            | PV-Battery-Grid                                                      | Allow to feed-in to the Grid                                |
|                                                                                  | Priority: 1st. PV -> 2nd: Battery -> 3rd: Grid                       | Allow battery to discharge when PV is available             |
| Load cumbiccource (PV/ is unavailable):                                          | Grid-Battery                                                         | Allow battery to discharge when PV is unavailable           |
|                                                                                  | Priority :1st Grid -> 2nd: Battery                                   | Allow battery to feed-in to the Grid when PV is available   |
|                                                                                  |                                                                      | Allow battery to teed-in to the Grid when PV is unavailable |
| 🥅 When battery voltage <                                                         | 48 V, the AC starts charging                                         |                                                             |
| Allow AC-charging duration :                                                     | 00.00 🖶 , 04.00 🗧 00.00 - 00.00 Means AC charger operates all-time   |                                                             |
| AC Output ON/Off Timer                                                           | 00:00 / 00:00 / 00:00 / 00:00 means AC Output timer function disable |                                                             |
|                                                                                  |                                                                      |                                                             |
|                                                                                  |                                                                      | Apply Close                                                 |
|                                                                                  |                                                                      |                                                             |

Приоритет распределения выработки фотомодулей: 1<sup>st</sup> нагрузка, 2<sup>nd</sup> АКБ Фотомодули будут питать нагрузку по приоритету, если генерация больше чем потребление нагрузки, то остаток энергии пойдет на заряд АКБ. Время переключения с режима инвертор в режим АКБ 15мс. При превышении мощности нагрузки свыше 5кВт, сеть будет питать нагрузку(при ее наличии), а фотомодули будут заряжать АКБ. Если сеть будет недоступна при перегрузке, то инвертор войдет в ошибку.

#### Источник заряда АКБ:

1. Фотомодули или сеть: Если мощность генерации поля фотомодулей выше чем потребления нагрузки, то остаток электроэнергии пойдет на заряд АКБ в приоритете. В случае, когда энергии от фотомодулей недостаточно, для заряда АКБ будет использоваться сеть.

2. Только фотомодули: Только фотомодули могут заряжать АКБ.

3. Нет: Аккумуляторы не заряжаются, вне зависимости от наличия напряжения на поле фотомодулей или в сети.

примечание: Возможна настройка продолжительности заряда от сети.

### Источник питания нагрузки:

Когда доступна энергия с фотомодулей: 1<sup>st</sup> фотомодули, 2<sup>nd</sup> АКБ, 3<sup>rd</sup> сеть Фотомодули будут питать нагрузку по приоритету. Если выработки фотомодулей недостаточно для питания нагрузки, начнут разряжаться АКБ. Если АКБ разрядились, то нагрузку будет питать сеть. При отсутствии выработки фотомодулей:

1. 1<sup>st</sup> сеть, 2<sup>nd</sup> АКБ: Сеть будет питать нагрузку. Если напряжение в сети пропало, то нагрузку начнут питать аккумуляторы.

2. 1<sup>st</sup> АКБ, 2<sup>nd</sup> сеть: АКБ будут питать нагрузку до разряда. После разряда АКБ, сеть будет питать нагрузку.

**ПРИМЕЧАНИЕ:** Эта функция будет неэффективной во время заряда от сети и приоритет автоматически поменяется на 1<sup>st</sup> сеть и 2<sup>nd</sup> АКБ. Изменение данных настроек может привести к повреждению АКБ.

# 18. Эксплуатация

# 17-1. Интерфейс

Этот дисплей управляется посредством четырех кнопок.

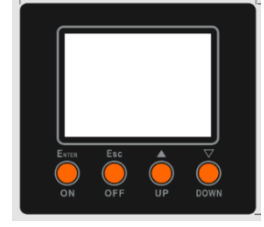

**ВНИМАНИЕ:** Чтобы точно мониторить и вычислять кол-во генерации электроэнергии, пожалуйста откалибруйте таймер этого устройства через программное обеспечение (необходимо делать каждый месяц). Узнать подробности о калибровке можно прочитав руководство пользователя к прилагаемому програмному обеспечению. **17-2. Обозначения на дисплее** 

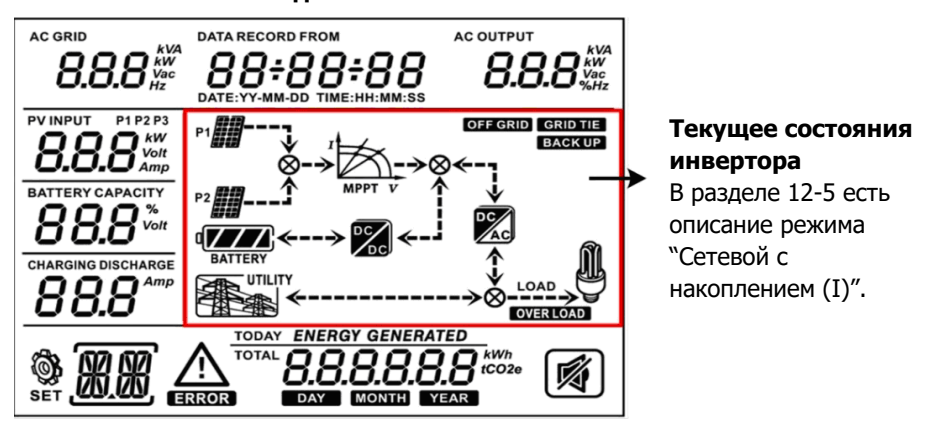

| Обозначение                                   | Что показывает                                         |  |
|-----------------------------------------------|--------------------------------------------------------|--|
| АС GRID Указывает напряжение или частоту сети |                                                        |  |
| <b>0.0.0</b> <sup>Vac</sup> <sub>Hz</sub>     | Vac: напряжение, Hz: частота                           |  |
|                                               | Указывает параметры нагрузки: напряжение, частоту,     |  |
|                                               | мощность, процент нагрузки                             |  |
| <b>0.0.0</b> % <sub>Hz</sub>                  | KVA: полная мощность, KW: активная мощность,           |  |
|                                               | Vac: Напряжение, %: Процент загрузки, Hz: частота      |  |
|                                               | Указывает напряжение и мощность фотомодулей.           |  |
| <b>0.0.0</b> <sup>volt</sup>                  | Volt: Напряжение, КW: мощность, Р1: вход 1, Р2: вход 2 |  |
|                                               | Указывает на напряжение или процент заряда АКБ.        |  |
| 88.8 voit                                     | Volt: Напряжение, %: процент заряда                    |  |
| CHARGING DISCHARGE                            | Указывает на ток заряда/разряда АКБ                    |  |
| $\land$                                       | Индикатор ошибки                                       |  |

| ERROR                                                                   | Индикатор критической ошибки.                                                                                                    |
|-------------------------------------------------------------------------|----------------------------------------------------------------------------------------------------|
| <u>N</u> N                                                              | Индикатор кода ошибки или предупреждения                                                                                                    |
| DATA RECORD FROM<br>88+88+88<br>DATE : YY - MM - DD TIME : HH : MM : SS | Указывает дату и время, или дату и время которую<br>установил пользователь для контроля генерации.                                                                                                    |
|                                                                         | Указатель фотомодулей. Указатель мигает если напряжение фотомодулей вне допустимого диапазона работы инвертора                                                                                                    |
| UTILITY                                                                 | Указатель сети .<br>Указатель мигает если напряжение или частота вне<br>допустимого диапазона работы инвертора                                                                                                    |
|                                                                         | Указатель состояния АКБ. Наклонные палочки<br>указывают на заряд АКБ.                                                                                                    |
|                                                                         | Указатель 🚛 мигает при критическом разряде АКБ                                                                                                    |
|                                                                         | Мигание наклонной палочки 🖌 указывает на низкий заряд АКБ                                                                                                    |
|                                                                         | Указывает что нагрузка подключёна и питается от инвертора.                                                                                                    |
| <u> </u>                                                                | Указывает, что выход переменного тока для нагрузок включен, но<br>нет питания от инвертора. В настоящее время недоступны АКБ и<br>сеть. Только фотомодули генерируют электричество, но не могут<br>обеспечить питание подключенной нагрузки. |
| OVER LOAD                                                               | Указатель перегрузки.                                                                                                    |
| TOTAL                                                                   | Указатель выработки фотомодулей .                                                                                                    |
| הו-חשם                                                                  | Указывает, что инвертор использует генератор.                                                                                                    |
| EC-00                                                                   | Указывает, что преобразователь подключен к счетчику                                                                                                    |

## 17-3. Функциональные клавиши

| Кнопка   | Действие                                                                                          | Функции                                                                            |
|----------|---------------------------------------------------------------------------------------------------|------------------------------------------------------------------------------------|
|          |                                                                                                   | Вход в главное меню.                                                               |
|          | Короткое нажатие                                                                                  | В главном меню, нажатие кнопки позволяет<br>подтвердить выбор или войти в подменю. |
| ENTER/ON | Нажать и удерживать кнопку<br>1 секунду при наличии сети<br>или 3 секунды при<br>отсутствии сети. | Инвертор начнет питать нагрузку<br>через АС выход                                  |
|          | Короткое нажатие                                                                                  | Возвращение к предыдущему меню                                                     |
| ESC/OFF  | Нажать и удерживать до                                                                            |                                                                                    |
| 200,011  | сигнального звукового                                                                             | Отключение питания нагрузки.                                                       |
|          | сообщения инвертора.                                                                              |                                                                                    |
| Up       | Короткое нажатие                                                                                  | Выбор следующего пункта в меню или увеличение значения.                            |
|          |                                                                                                   | Выбор предыдущего пункта в меню                                                    |
| Down     | Kanania                                                                                           | или уменьшение значения.                                                           |
|          | короткое нажатие                                                                                  |                                                                                    |
|          |                                                                                                   | Отключение звука в режиме ожидания<br>или режиме работы от АКБ                     |

**ПРИМЕЧАНИЕ:** Если подсветка отключается, вы можете активировать ее, нажав любую кнопку. При возникновении ошибки звуковой сигнал будет постоянно звучать. Вы можете нажать любую кнопку, чтобы отключить звук.

## 17-4. Работа в главном меню.

На дисплее отображаются текущие данные. Возможна настройка отображаемых данных дисплея, в главном меню. Нажмите Enter для входа в главное меню. Разделы главного меню:

- Напряжение или частота сети.
- Частота, напряжение, мощность или процент нагрузки.
- Напряжение или мощность фотомодулей.
- Напряжение или процент заряда аккумулятора.
- Дата и время.
- Выработка фотомодулей за день или за все время.
- Режим генерации.

## Процесс настройки дисплея

## • Напряжение или частота сети

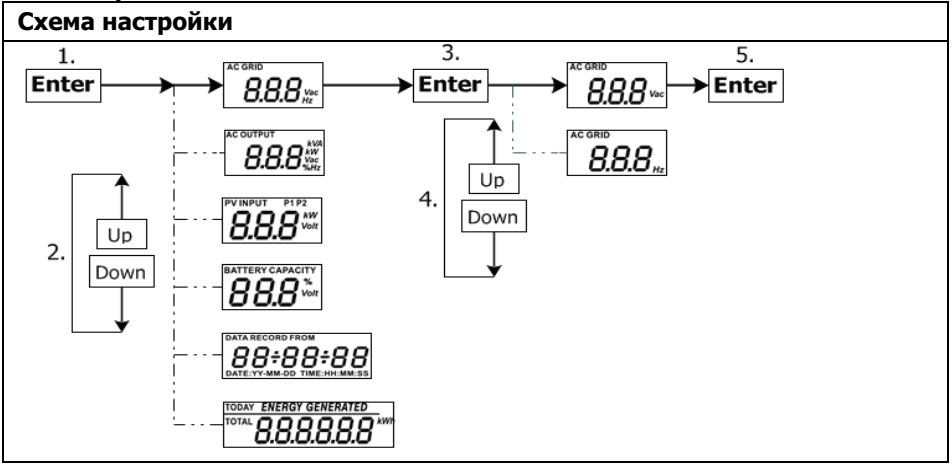

# Частота, напряжение, мощность или процент нагрузки

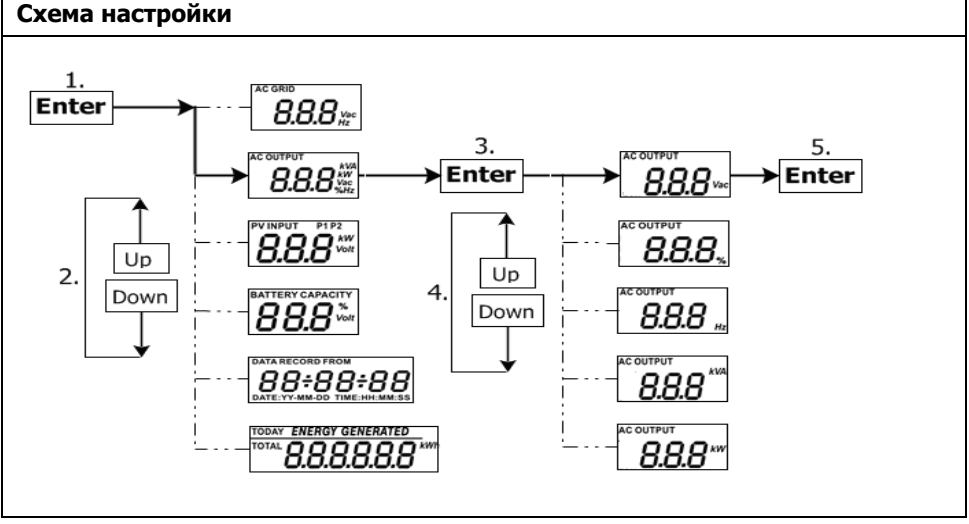

#### Напряжение или мощность фотомодулей.

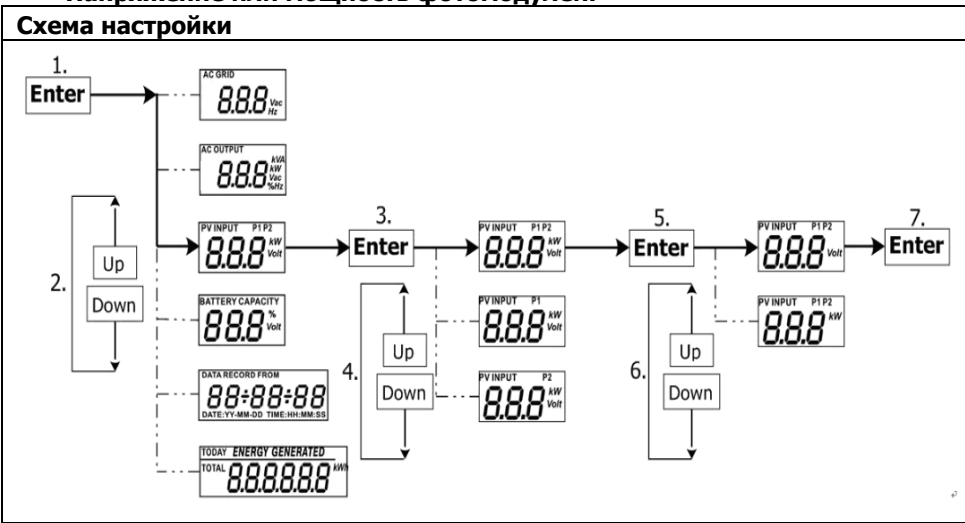

#### • Напряжение или процент заряда аккумулятора.

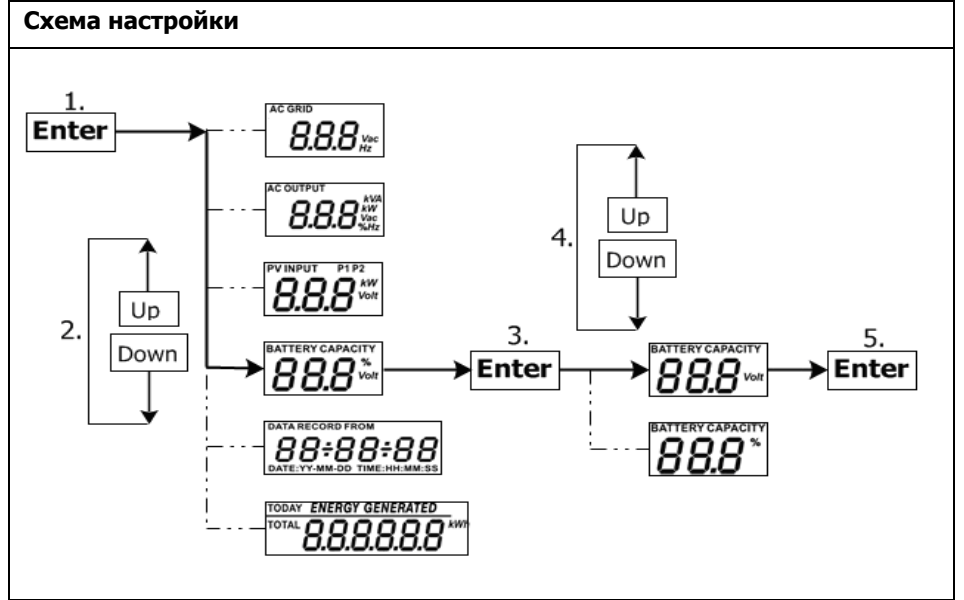

#### Дата и время.

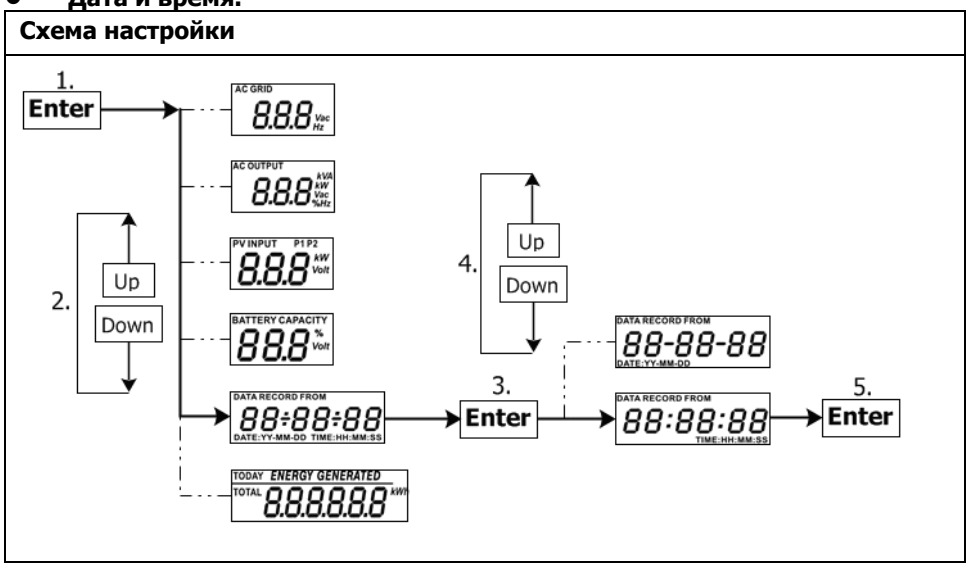

# • Выработка фотомодулей за день или за все время.

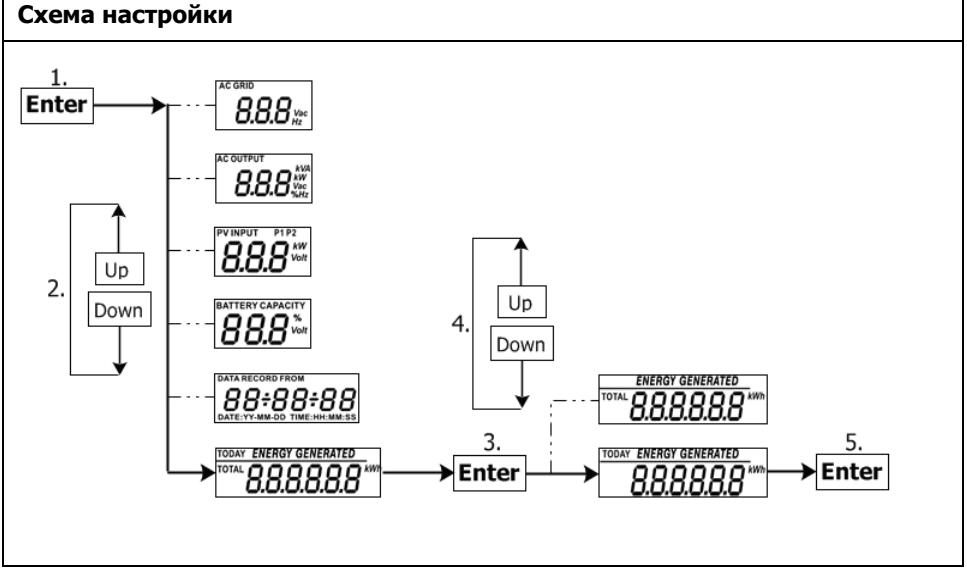

## 17-5. Режимы работы & Дисплей

Ниже наведены примеры схем на дисплее при роботе режима "сетевой с накоплением (I)". Если Вам нужны схемы дисплея при других режимах роботы обратитесь к поставщику.

# Инвертор подключен к сети

Инвертор подключен к сети и работает в режиме преобразования - /~.

| Дисплей                                                                                                    | Описание                                                                                                    |
|----------------------------------------------------------------------------------------------------|----------------------------------------------------------------------------------------------------|
| $P1 \longrightarrow r$ $P2 \longrightarrow r$ $P2 \longrightarrow r$ $P$                                                                                                    | Выработки фотомодулей достаточно<br>для заряда АКБ, питания нагрузки и<br>генерации в сеть.                                                                           |
| $P_{1} \longrightarrow I$ $P_{2} \longrightarrow I$ $P_{2$                                                                                                    | Выработки фотомодулей достаточно<br>для заряда АКБ, но не достаточно<br>для полного питания нагрузки. По-<br>этому сеть и фотомодули будут<br>питать нагрузку вместе. |
| $P_{1} \longrightarrow P_{1} \longrightarrow P_{1} \longrightarrow P_{1} \longrightarrow P_{2} \longrightarrow P_{2$ | Выработки фотомодулей не<br>достаточно для заряда АКБ. Сеть и<br>фотомодули будут заряжать АКБ.<br>Также, сеть будет питать нагрузку.                                 |
| $P^{1} \longrightarrow P^{2} \longrightarrow P^{2$ | Нагрузка отключена или отсутствует.<br>Выработки фотомодулей достаточно<br>для заряда АКБ и генерации в сеть.                                                         |

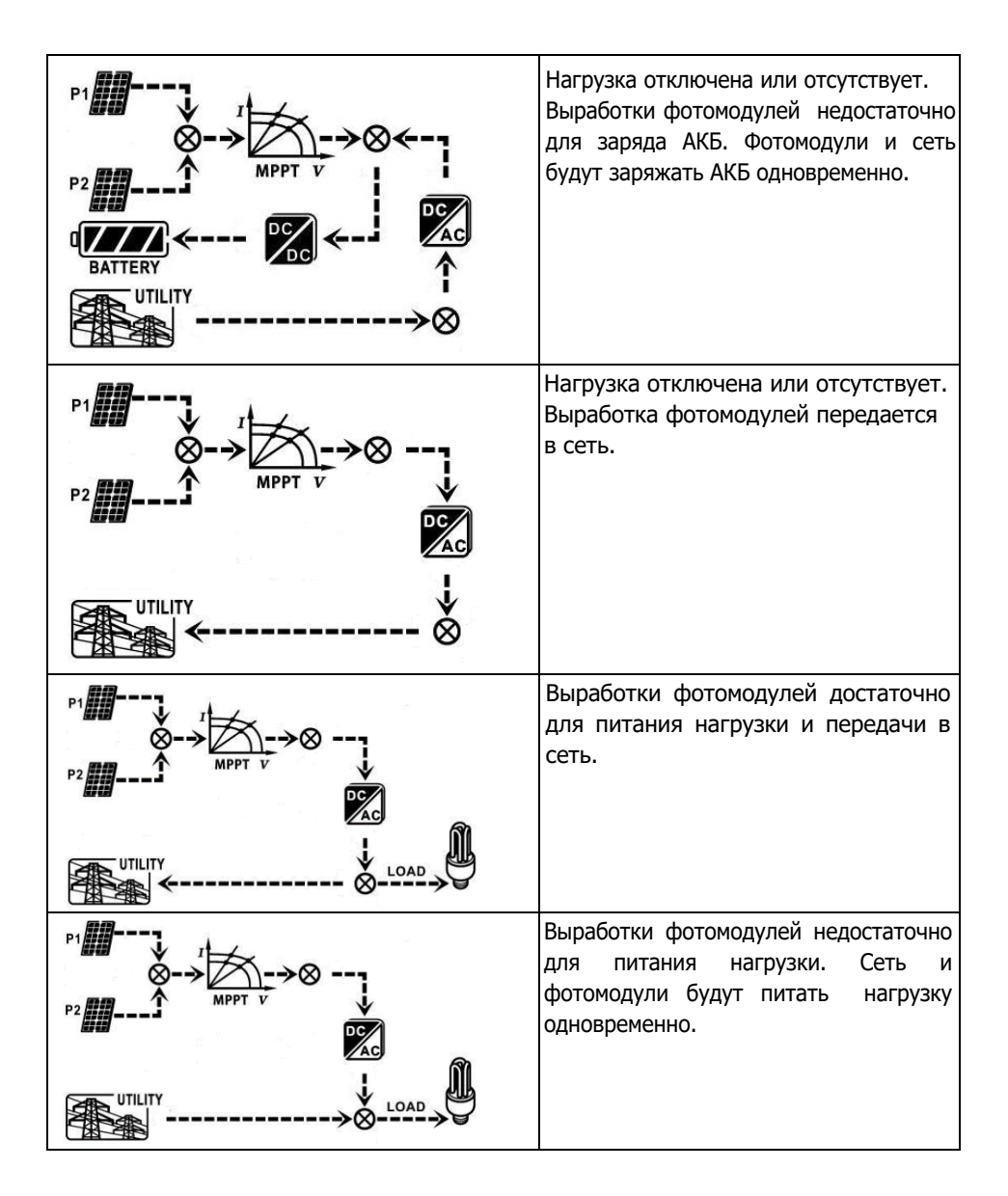

## Инвертор не подключен к сети

Инвертор не подключен к сети и работает в режиме преобразования

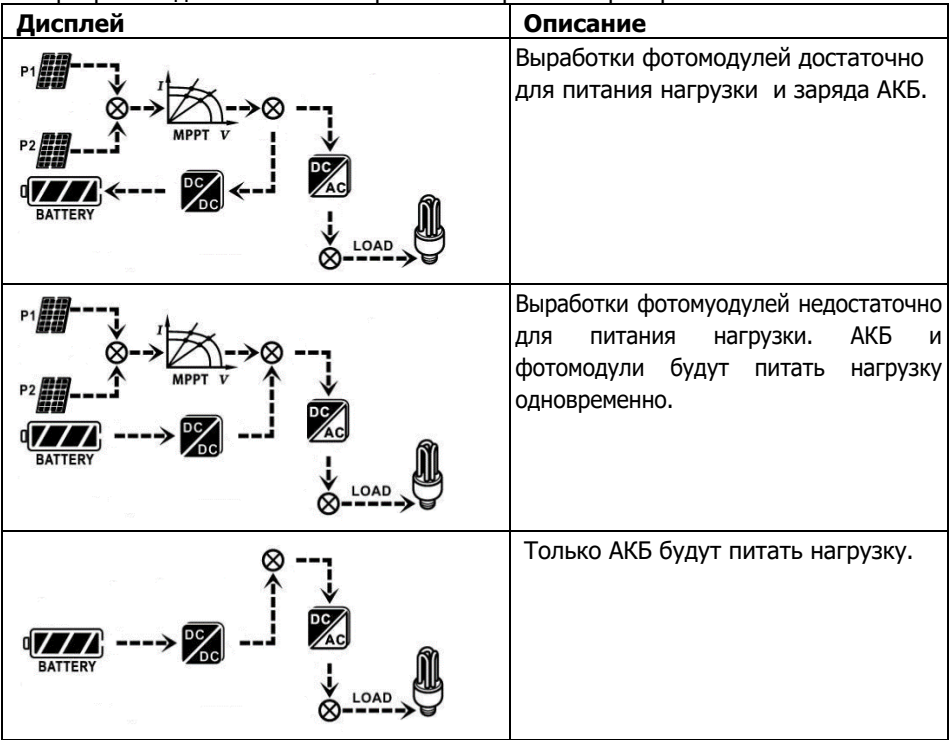

## Режим байпас

Инвертор не работает в режиме преобразования - /~

| Дисплей                               | Описание                                             |
|---------------------------------------|------------------------------------------------------|
| BATTERY<br>UTILITY<br>UTILITY<br>LOAD | Только сеть может заряжать АКБ и<br>питать нагрузку. |
|                                       | Только сеть может питать нагрузку.                   |

# Автономный режим:

Инвертор не работает в режиме преобразования - /~ и нагрузка не подключена

| Дисплей                                                                                                    | Описание                                                                                                    |
|----------------------------------------------------------------------------------------------------|----------------------------------------------------------------------------------------------------|
| P1<br>P1<br>P1 | Нагрузка отключена или появилась<br>ошибка на выходе АС. Выработки<br>фотомодулей достаточно для заряда<br>АКБ.                                                                               |
|                                                                                                    | Инвертор не генерирует электроэнергию<br>на выход АС. Фотомодули не доступны.<br>Только сеть может заряжать АКБ.                                                                              |
| P1                                                                                                    | Если указатели фотомодулей, АКБ<br>или сети мигают это означает, что<br>они не находятся в допустимом<br>рабочем диапазоне. Если они не<br>отображаются, это значит что они<br>не обнаружены. |

# 19. Процесс заряда АКБ

| Параметры заряда                                                                                                    | Значения<br>по умолчанию | Примечание                                                             |
|----------------------------------------------------------------------------------------------------|--------------------------|------------------------------------------------------------------------|
| Ток заряда                                                                                                    | 60 A                     | В ПО можно произвести изменения<br>значения в диапазоне от 10А до 100А |
| Поддерживающий заряд                                                                                                    | 54.0 B                   | В ПО можно произвести изменения<br>значения в диапазоне от 50В до 60В  |
| Макс. напряжение насыщения                                                                                                    | 56.0 B                   | В ПО можно произвести изменения<br>значения в диапазоне от 50В до 60В  |
| Защита от перезаряда АКБ                                                                                                    | 62.0 B                   |                                                                        |
| Процесс заряда (По-умолчаниию)<br>3 этапа:<br>1 - Макс. напряж. заряда<br>достигает 56В;<br>2 - Достигнув значения макс.<br>напр. зар. 56 В, ток заряда<br>падает до 12А;<br>3 - Устанавливается<br>поддерживающее напряжение<br>54В. |                          | сновной заряд Насищение Поддерживающий заряд , Время                   |

К инвертору по-умолчанию можно подключить следующие типы АКБ:

- свинцово-кислотные с жидким электролитом;

- не обслуживаемые свинцово-кислотные;

- гелевые свинцово-кислотные;

- литиевые.

Для настройки работы инвертора с иным типом АКБ, обратитесь к поставщику.

При использовании герметичных свинцово-кислотных аккумуляторов, установите макс. ток заряда согласно формулы:

## Макс. ток заряда = Ёмкость батареи(Ач) х 0.2

Для примера, если Вы используете батарею 300 Ач, тогда макс. ток заряда составит 300 x 0,2 = 60(А). Пожалуйста, не используйте АКБ емкостью меньше 50 Ач, потому что минимальный ток заряда 10А. При использовании GEL/AGM или других типов АКБ, проконсультируйтесь у поставщика.

| Parameters setting                         |                                |                                                                         | ×                     |
|--------------------------------------------|--------------------------------|-------------------------------------------------------------------------|-----------------------|
| Min. grid-connected voltage:               | 184 🌲 V 🛛 Apply                | The waiting time before grid-connection:                                | 60 🗧 Sec. Apply       |
| Max. grid-connected voltage: 28            | 64.5 🗧 V 🛛 Apply               | Max. grid-connected average voltage:                                    | 253 🗧 V 🛛 Apply       |
| Min. grid-connected frequency: 47          | 7.48 Hz Apply                  | Max. feed-in grid power:                                                | 10,000 🗧 👐 🛛 Apply    |
| Max. grid-connected frequency: 5           | 51.5 🕂 Hz Apply                |                                                                         |                       |
| Min. PV input voltage:                     | 300 🗧 V 🛛 Apply                | Floating charging voltage:                                              | 54 🗧 V 🛛 Apply        |
| Max. PV input voltage:                     | 900 🗧 V 🛛 Apply                | Battery cut-off discharging voltage when Grid is available:             | 48 💭 V Apply          |
| Min. MPP voltage:                          | 350 🗧 V 🛛 Apply                | Battery re-discharging voltage when Grid is available:                  | 54 📮 V 🛛 Apply        |
| Max. MPP voltage:                          | 850 📮 V 🛛 Apply                | Battery cut-off discharging voltage when Grid is unavailable:           | 42 📮 V Apply          |
| Max. charging current:                     | 60 🗧 A 🛛 Apply                 | Battery re-discharging voltage when Grid is unavailable:                | 48 📮 V 🛛 Apply        |
| Max. AC charging current:                  | 60 🗧 A 🛛 Apply                 | Battery temperature compensation:                                       | 0 🌲 mV 🛛 Apply        |
| Bulk charging voltage(C.V. voltage):       | 56 V Apply                     | Feeding grid power calibration:                                         | 0 🗧 W 🛛 Apply         |
| Start LCD screen-saver after:              | None 🔻 Sec. Apply              | Max. battery discharge current in hybrid mode                           | 10÷ A Apply           |
| Mute Buzzer alarm:                         | 🔿 Enable 🖲 Disable             | Apply Generator as AC source: O                                         | nable 💿 Disable Apply |
| Mute the buzzer in the Standby mode:       | 🔿 Enable 💿 Disable 🛛           | Apply Activate Li-Fe battery while commissioning: O                     | es 💿 No 🛛 Apply       |
| Mute alarm in battery mode:                | 🔿 Enable 💿 Disable 🛛           | Apply Wide AC input range: O Ei                                         | nable 🖲 Disable Apply |
| When float charging current is less than X | (A) and continued T (Min),the  | en charger off, when battery voltage is less than Y (V),then charger or | 1 again.              |
| X: 0 🗭 A T:                                | 60 🖨 Min.                      | Y: 53 V Apply                                                           |                       |
| 🥌 Any schedule change w                    | vill affect the power generate | d and shall be conservatively made.                                     |                       |
| System time: 2014-10-27                    | <b>#</b>                       |                                                                         |                       |
| 14:03:21                                   | Apply                          |                                                                         |                       |
|                                            |                                |                                                                         | Close                 |

#### Ниже показаны настройки в ПО:

# 20. Техническое обслуживание и чистка

Регулярно проверяйте указанные ниже пункты для правильной работы всей системы.

- Убедитесь, что все разъемы инвертора находятся в чистоте.
- Перед чисткой фотомодулей, выключите разъединитель постоянного тока.
- Производите чистку фотомодулей в прохладное время суток, когда они заметно загрязнены.
- Периодически проверяйте систему, убедитесь что соединяющие провода и монтажные конструкции надежно закреплены.

**<u>ВНИМАНИЕ</u>**: Внутри инвертора нет заменяемых пользователем частей. Не пытайтесь самостоятельно ремонтировать устройство.

# Техническое обслуживание АКБ

- Обслуживание и контроль батарей должен выполнять специально обученный персонал.
- При замене батарей, используйте АКБ того же типа, количества, серии.
- Следуйте указанным мерам предосторожности при работе с аккумулят орами:
  - а) Снимите часы, кольца и другие металлические объекты.
  - b) Используйте инструменты с изолированными ручками.
  - с) Наденьте резиновые перчатк и и обувь.
  - d) Не кладите инструменты и металлические детали на аккумуляторы.
  - е) Отключите источник заряда перед подключением/отключением АКБ.

f) Проверьте были ли аккумуляторы заземлены. Если заземлены, отключите источник заземления. Контакт с любой частью заземленной батареи может привести к поражению электрическим током.

**ВНИМАНИЕ**: При роботе с АКБ есть вероятность поражения электрическим током.

**ВНИМАНИЕ**: Не бросайте батареи в огонь. АКБ может взорваться. **ВНИМАНИЕ**: Не вскрывайте и не ломайте батареи. Содержащийся в них электролит токсичен и опасен для кожи и глаз.

# 21. Варианты ошибок

Если информация не выводится на ЖК дисплей, проверьте правильность подключения фотомодулей/сети/АКБ.

**Примечание:** Предупреждения и ошибки могут бить записаны с помощью ПО удаленного мониторинга.

# 20-1. Список предупреждений

Представлен список из 18 предупреждений. При возникновении ошибки начинает мигать указатель 🅂 , и на дисплее появится код ошибки 🏧 🥁 .

При возникновении нескольких ошибок, они будут отображаться последовательно. Пожалуйста, обратитесь к поставщику если не удалось устранить причину ошибки.

| Код | Причина предупреждения                                            | Указатель<br>(мигает) | Описание                                                                                                    |
|-----|-------------------------------------------------------------------|-----------------------|----------------------------------------------------------------------------------------------------|
| 01  | Высокое напряжение сети                                           | $\wedge$              | Напряжение сети выше допустимого                                                                                       |
| 02  | Низкое напряжение сети                                            | $\wedge$              | Напряжение сети ниже допустимого                                                                                       |
| 03  | Частота сети превышена                                            | $\wedge$              | Частота сети выше допустимого                                                                                          |
| 04  | Низкая частота сети                                               | $\wedge$              | Частота сети ниже допустимого                                                                                          |
| 05  | Напряжение сети отсутствует<br>длительное время                   | $\land$               | Напряжение сети выше 253В                                                                                              |
| 06  | Отсутствует заземление                                            | $\wedge$              | Заземление не подключено                                                                                               |
| 07  | Автономный режим                                                  | $\wedge$              | Сеть не подключена                                                                                                    |
| 08  | Не соответствие синусоиды                                         | $\wedge$              | Синусоида сети не соответствует нормам                                                                                 |
| 10  | ЕРО найдено                                                       | $\wedge$              | ЕРО включено                                                                                                    |
| 11  | Перегрузка                                                        | $\wedge$              | Превышение допустимого значения нагрузки                                                                               |
| 12  | Перегрев                                                          | $\wedge$              | Превышение допустимого значения температуры внутри                                                                     |
| 13  | Низкое напряжение АКБ                                             | $\wedge$              | Разряд АКБ до значения оповещения                                                                                      |
| 14  | Низкое напряжение АКБ при отсутствии сети                         | $\wedge$              | АКБ разряжаются до значения<br>отключения.                                                                             |
| 15  | АКБ не подключены                                                 | $\wedge$              | АКБ не подключены или заряд<br>слишком низок                                                                           |
| 16  | Низкое напряжение АКБ при<br>доступной сети                       | $\wedge$              | Остановка разряда АКБ при появлении сети.                                                                              |
| 17  | Высокое напряжение фотомодулей                                    | $\wedge$              | Допустимое напряжение фотомодулей превышено                                                                            |
| 18  | Инвертор отключает сетевой<br>выход в режиме работы от<br>батареи |                       | Инвертор отключит сетевой выход<br>и оставит питание на разъеме EMS<br>в режиме работы от батареи из-за<br>разряда АКБ |

# 20-2. Критические ошибки

При критической ошибке указатель **ERROR** начнет мигать. Ниже наведены коды ошибок.

| Ситуация |                                                             |                                                                                                    |                                                                                                    |
|----------|-------------------------------------------------------------|----------------------------------------------------------------------------------------------------|----------------------------------------------------------------------------------------------------|
| Код      | Ошибка                                                      | Вероятная причина                                                                                    | Решение                                                                                                    |
| 01       | Превышение<br>напряжения на<br>шине DC                      | Перегрузка                                                                                           | <ol> <li>Перезапустите инвертор.</li> <li>Если ошибка осталась<br/>после перезапуска,<br/>обратитесь к поставщику.</li> </ol>                                       |
| 02       | Низкое напряжение<br>на шине DC                             | Резкое отключение<br>фотомодулей или<br>АКБ                                                          | <ol> <li>Перезапустите инвертор.</li> <li>Если ошибка осталась<br/>после перезапуска,<br/>обратитесь к поставщику.</li> </ol>                                       |
| 03       | Время плавного пуска<br>на шине DC вышло                    | Повреждение внутренних компонетнов                                                                   | Обратитесь к поставщику                                                                                                    |
| 04       | Время плавного пуска<br>на шине АС вышло                    | Повреждение внутренних компонетнов                                                                   | Обратитесь к поставщику                                                                                                    |
| 05       | Превышение<br>значения максима-<br>льного тока<br>инвертора | Перегрузка                                                                                           | <ol> <li>Перезапустите инвертор.</li> <li>Если ошибка осталась<br/>после перезапуска,<br/>обратитесь к поставщику.</li> </ol>                                       |
| 06       | Перегрев                                                    | Температура<br>внутри устройства<br>слишком высока                                                   | <ol> <li>Проверьте температуру<br/>окружающей среды и<br/>вентиляторы.</li> <li>Если ошибка осталась после<br/>перезапуска, обратитесь к<br/>поставщику.</li> </ol> |
| 07       | Ошибка реле                                                 | Повреждение внутренних компонетнов                                                                   | Обратитесь к поставщику                                                                                                    |
| 08       | СТ-сенсор поврежден                                         | Повреждение внутренних компонетнов                                                                   | Обратитесь к поставщику                                                                                                    |
| 09       | Превышение<br>мощности<br>фотомодулей                       | <ol> <li>Поврежден вход<br/>фотомодулей</li> <li>Напряжение<br/>фотомодулей выше<br/>850В</li> </ol> | <ol> <li>Убедитесь, что напряжение<br/>фотомодулей выше 850В.</li> <li>Обратитесь к поставщику</li> </ol>                                                           |
| 11       | Превышение<br>значения макс. тока<br>фотомодулей            | Перегрузка                                                                                           | <ol> <li>Перезапустите инвертор.</li> <li>Если ошибка осталась<br/>после перезапуска,<br/>обратитесь к поставщику.</li> </ol>                                       |

| 12 | GFCI ошибка                                   | Ток утечки<br>превышает предел                                 | <ol> <li>Проверьте провод и фотомодули на<br/>наличие повреждений (токов утечки)</li> </ol>                                   |
|----|-----------------------------------------------|----------------------------------------------------------------|----------------------------------------------------------------------------------------------------|
| 13 | PV ISO ошибка                                 | Сопротивление между<br>Фотомодулями и землей<br>слишком низкое | 2. Если ошибка осталась, обратитесь к<br>поставщику .                                                                         |
| 14 | INV DC превышение<br>тока                     | Скачки напряжения<br>в сети.                                   | <ol> <li>Перезапустите инвертор.</li> <li>Если ошибка осталась после<br/>перезапуска, обратитесь к<br/>поставщику.</li> </ol> |
| 16 | GFCI датчик ошибка                            | GFCI датчик поврежден                                          | Обратитесь к поставщику                                                                                                    |
| 22 | Превышение<br>максимального<br>напряжение АКБ | Напряжение АКБ<br>превысило<br>допустимые<br>границы           | <ol> <li>Проверьте напряжение</li> <li>АКБ.</li> <li>Если ошибка осталась,</li> <li>обратитесь к поставщику.</li> </ol>       |
| 23 | Перегрузка                                    | Время перегрузки<br>на 110%                                    | Отключите часть нагрузки<br>от инвертора.                                                                                     |
| 26 | Короткое замыкание<br>нагрузки                | Короткое замыкание<br>нагрузки                                 | Проверьте подключаемые провода<br>нагрузки к инвертору. После<br>подключите нагрузку снова.                                   |
| 27 | Вентилятор заблокирован                       | Вентилятор поврежден                                           | Обратитесь к поставщику                                                                                                    |
| 32 | INV DC превышение<br>напряжения               | Скачки напряжения<br>на нагрузке                               | <ol> <li>Перезапустите инвертор.</li> <li>Если ошибка осталась<br/>после перезапуска,<br/>обратитесь к поставщику.</li> </ol> |
| 33 | Низкое напряжение на<br>клеммах инвертора     | Повреждение внутренних<br>компонетнов                          | Обратитесь к поставщику                                                                                                    |
| 34 | Высокое напряжение<br>на клеммах инвертора    | Повреждение внутренних<br>компонетнов                          | Обратитесь к поставщику                                                                                                    |
| 35 | Ошибка подключения<br>провода                 | Повреждение внутренних проводников                             | Обратитесь к поставщику                                                                                                    |
| 36 | ОР ошибка напряжения                          | Сеть подключена на<br>клеммы нагрузки                          | НЕ ПОДКЛЮЧАЙТЕ Сеть<br>на клеммы нагрузки инвертора.                                                                          |

# 22. Характеристики

| модель                             | 5кВт                               |
|------------------------------------|------------------------------------|
| НОМИНАЛЬНАЯ МОЩНОСТЬ               | 5000 BT                            |
| ФОТОМОДУЛИ (DC)                    |                                    |
| Максимальная мощность DC           | 10000 Вт                           |
| Номинальное напряжение DC          | 720 B                              |
| Максимальное напряжение DC         | 900 B                              |
| Рабочий диапазон напряжений DC     | 200 B ~ 900 B                      |
| Напр. вкл/Напр. начала генерации   | 250 B / 300 B                      |
| Диапазон напряжений МРР            | 250 B ~ 850 B                      |
| Диапазон напр. полной нагрузки МРР | 500 B ~ 850 B                      |
| Максимальный входной ток           | 2*10 A                             |
| Ток К.З. PV (абсолютный максимум)  | 25 A                               |
| Максимальный обратный ток от       | 0.4                                |
| инвертора к полю фотомодулей       | UA                                 |
| СЕТЕВОЙ ВЫХОД (АС)                 |                                    |
| Номинальное выходное напряжение    | 230 B                              |
| Диапазон выходного напряжения      | 184 - 265 B                        |
| Лиапазон выходной частоты          | 47.5 ~ 51.5 Гц или                 |
|                                    | 59.3~ 60.5Гц                       |
| Номинальный выходной ток           | 21.8 А на фазу                     |
| Пусковой ток / Продолжительность   | 25 А / 20мс                        |
| Ток К.З./Продолжительность         | 65 А / 1мс                         |
| Ток срабатывания защиты            | 65 A                               |
| Коэффициент мощности               | 0.9 lead – 0.9 lag                 |
| СЕТЕВОИ ВХОД(АС)                   |                                    |
| Напряжение пуска                   | 120-140 B                          |
| Напряжение авт. перезапуска        | 180 B                              |
| Диапазон допустимых напряжений     | 170 - 280 B                        |
| Номинальная частота                | 50 Гц / 60 Гц                      |
| Входная мощность по стороне АС     | 5000BA/5000BT                      |
| Максимальный входной ток АС        | 40 A                               |
| Ток к.з.                           | 40 A / 1мс                         |
| РЕЖИМ АКБ НА ВЫХОДЕ (АС)           |                                    |
| Номинальное выходное напряжение    | 230 B                              |
| Выходная частота                   | 50 Гц / 60 Гц (авт. распознавание) |
| Синусоида                          | Чистая синусоида                   |
| Выходная мощность                  | 5000BA/5000BT                      |
| КПД (преобразования DC на AC)      | 91%                                |
| АКБ И ЗАРЯДНОЕ УСТРОИСТВО (Сви     | нцово-кислотные/Литиевые)          |
| Диапазон напряжений DC             | 40 – 60 B                          |
| Номинальное напряжение DC          | 48 B                               |
| Максимальный ток разряда           | 138A                               |
| Максимальный ток заряда            | 100 A                              |

| ОСНОВНЫЕ                |                                           |  |
|-------------------------|-------------------------------------------|--|
| ГАБАРИТЫ И МАССА        |                                           |  |
| Размеры, Д Х Ш Х В (мм) | 600X460X204.2                             |  |
| Вес нетто (кг)          | 29                                        |  |
| ПОРТЫ СВЯЗИ             |                                           |  |
| Порт связи              | RS-232/USB                                |  |
|                         | Опционально доступны слоты SNMP,          |  |
|                         | Modbus и AS-400                           |  |
| УСЛОВИЯ ЭКСПЛУАТАЦИИ    |                                           |  |
| Класс защиты            | I                                         |  |
| Степень защиты          | IP20                                      |  |
| Влажность               | 0 ~ 90% RH (Без конденсата)               |  |
| Рабочая температура     | От -10 до 55°С (Снижение мощности с 50°С) |  |
| Высота над уровнем моря | Максимум 2000м*                           |  |
| * - 10/ 100             |                                           |  |

\* Падение мощности на 1% каждые 100м, если высота над уровнем моря превысила 1000м.

# 23. Функция параллельного включения

#### 32-1. Введение

Эти инверторы могут включаться на параллельную работу (до 6 единиц). Максимальная выходная мощность такой системы 60кВт/60кВА.

#### 32-2. Кабель для параллельного подключения

Вы найдете их в комплекте с инвертором:

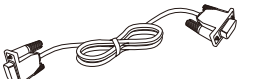

Коммуникационный кабель для парал. подключения

#### 32-3. Внешний вид

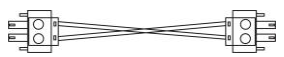

Кабель для выравнивания токов

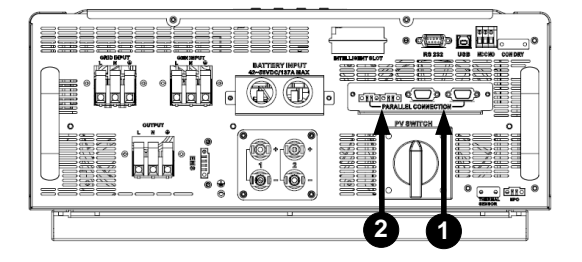

- 1. Порт для коммуникационного кабеля
- 2. Порт для кабеля распределения тока

#### 32-4. Монтаж инверторов

Когда устанавливаете несколько инверторов, пожалуйста, следуйте рекомендациям приведенным на рисунке ниже

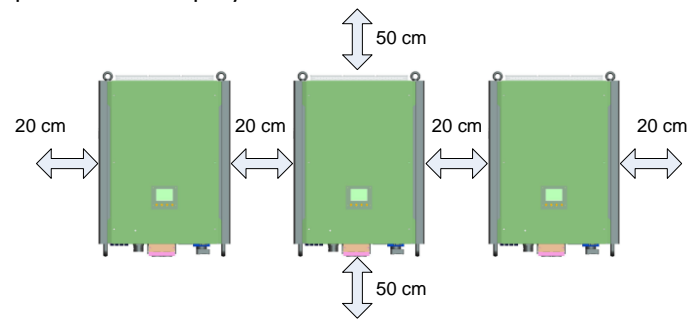

**ПРИМИЧАНИЕ:** Для правильного отвода тепла необходимо обеспечить свободную циркуляцию воздуха. Необходимо соблюдать следующие зазоры: между инверторами 20 см, а под/над устройствами - 50 см. Убедитесь, что инверторы расположены на одном уровне.

## 32-5. Подключение кабеля

Размеры кабеля для каждого инвертора указаны ниже:

# Рекомендованный размер кабеля и наконечника под АКБ:

|               | _      | Кольцев                |          |        |         |  |
|---------------|--------|------------------------|----------|--------|---------|--|
| Модель Размер |        |                        | Габариты |        | момент  |  |
|               | каселя | Кабель мм <sup>2</sup> | Ш (мм)   | Д (мм) | Затяжки |  |
| 5кВт          | 2      | 38                     | 8.4      | 54.2   | 7~12 Нм |  |

**ОСТОРОЖНО:** Убедитесь, что длинна всех проводов к АКБ одинакова. В противном случае, появится разница напряжений между инвертором и АКБ, что приведет к неработоспособности системы из параллельно подключенных инверторов.

#### Рекомендации для проводов на вход/выход АС инвертора:

| Модель | AWG no.  | Сечение кабеля | Момент затяжки |
|--------|----------|----------------|----------------|
| 5кВт   | 10~8 AWG | 5.5~10 мм²     | 1.4~1.6Нм      |

Вам необходимо соединить провода от каждого инвертора вместе. Возьмем для примера провода под АКБ: Вам необходимо использовать коннектор или клеммник для объединения проводов под АКБ вместе, а потом подключиться к клеммам АКБ. Размер кабеля, используемый от клеммника к АКБ, должен быть в X раз больше, чем указано в таблицах выше. «Х» указывает количество включенных на параллельную работу инверторов. Для проводов на вход/выход АС применяется тот же принцип выбора.

**ВНИМАНИЕ!!** Пожалуйста ставьте ножевой предохранитель на стороне АКБ. Это будет гарантировать безопасное отключение АКБ на время технического обслуживания и защиту инвертора от перегрузки по току.

#### Рекомендуемые параметры предохранителя для каждого инвертора:

| Модель | Одно устройство* |
|--------|------------------|
| 5кВт   | 150A/60B         |

\*Если Вы хотите использовать только один предохранитель по стороне АКБ для всей системы, то значение тока для него будет в X раз больше чем для одного устройства. "X" указывает количество включенных на параллельную работу инверторов.

#### Рекомендуемая емкость АКБ

| Количество инверторов | 2     | 3     | 4     | 5      | 6      |
|-----------------------|-------|-------|-------|--------|--------|
| Емкость АКБ           | 400Ач | 600Ач | 800Ач | 1000Ач | 1200Ач |

Кольцевой наконечник:

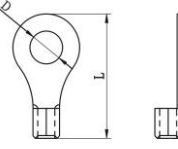

**ВНИМАНИЕ!** Пожалуйста, проверьте ток и напряжение заряда АКБ исходя из руководства по эксплуатации к выбранным АКБ. Неправильно установленные параметры заряда, значительно сократят жизненный цикл аккумуляторов.

#### Приблизительное время резерва

| Нагрузка (Вт) | Время резерва @ 48B 800Ah | Время резерва @ 48B 1200Ah |
|---------------|---------------------------|----------------------------|
|               | (мин)                     | (мин)                      |
| 5,000         | 240                       | 360                        |
| 10,000        | 112                       | 168                        |
| 15,000        | 60                        | 90                         |
| 20,000        | 40                        | 60                         |
| 25,000        | 20                        | 30                         |
| 30,000        | 13                        | 20                         |

## Подключение фотомодулей

Пожалуйста, следуйте руководству пользователя для одного устройства по подключению фотомодулей.

ВНИМАНИЕ: Каждый инвертор должен подключаться к фотомодулям отдельно.

# **23-6. Конфигурация подключения инверторов** Два инвертора:

два инвертора.

#### Силовая схема

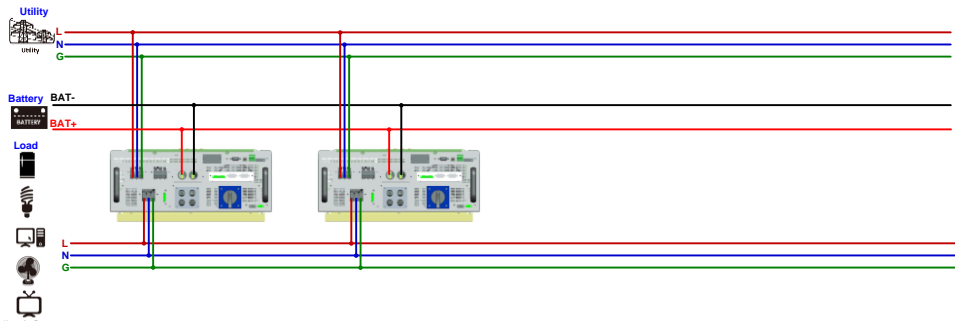

# Коммуникационное подключение

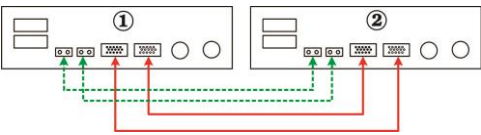

Три инвертора:

#### Силовая схема

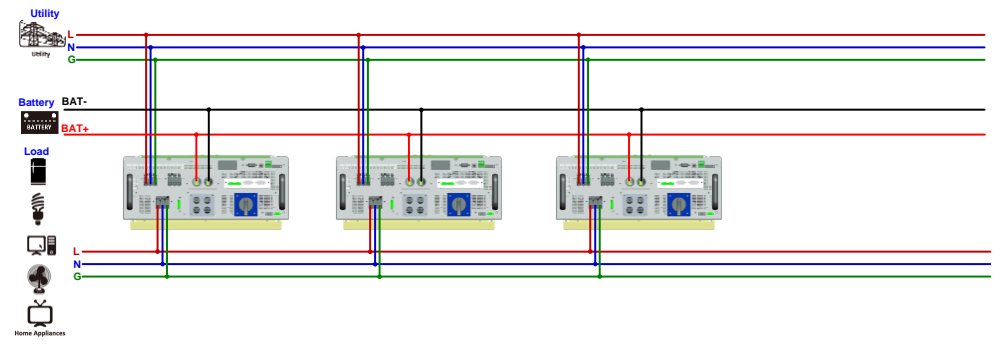

#### Коммуникационное подключение

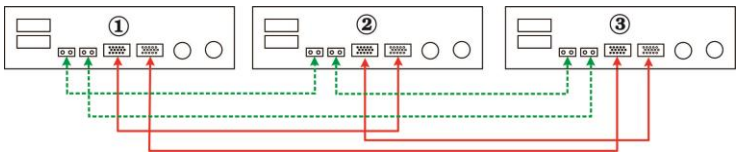

## Четыре инвертора:

#### Силовая схема

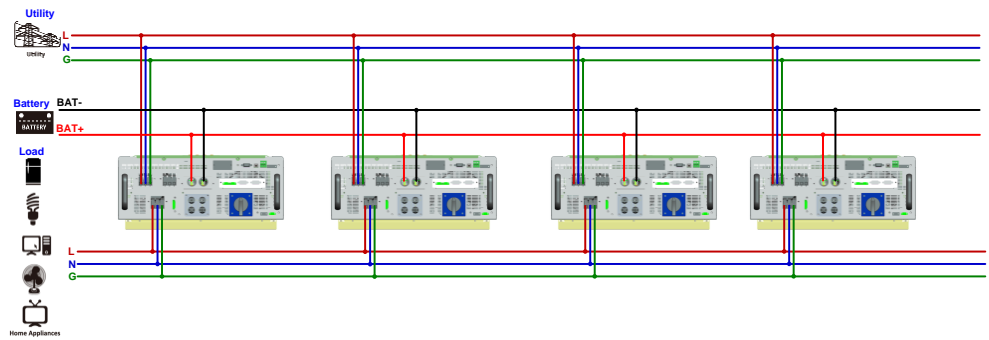

#### Коммуникационное подключение

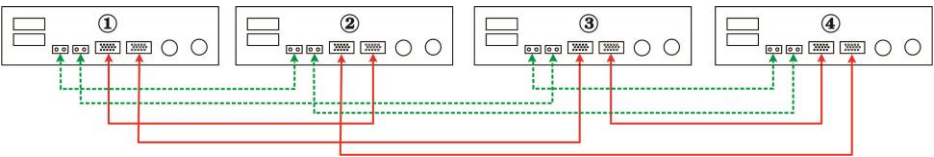

Пять инверторов:

## Силовая схема

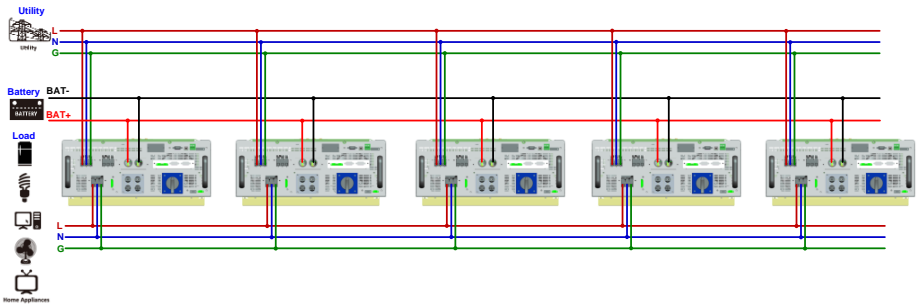

#### Коммуникационное подключение

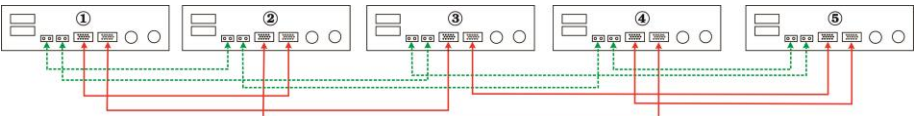

## Шесть инверторов:

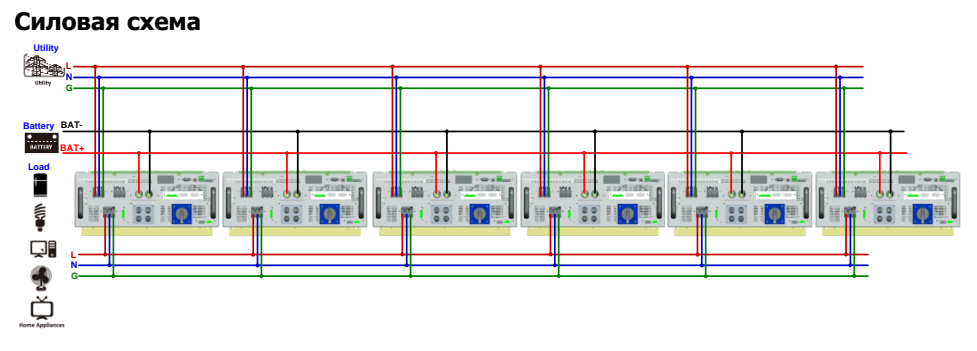

## Коммуникационное подключение

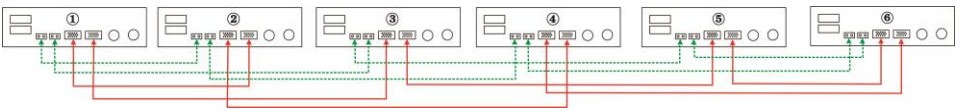

## 23-7. Настройка и дисплей

#### Настройка ПО:

Настройка функции параллельного включения доступна только через Solarpower или Solarpower Pro. Пожалуйста, установите сперва ПО на свой ПК.

Для настройки, Вы можете подключать устройства по очереди, используя разъем RS232 или USB порт.

**Примечание:** При использовании последовательного разъема (USB или RS-232) для коммуникации, Вы можете контролировать только тот инвертор который подключен в данный момент напрямую через этот порт. Другие инверторы не будут указаны в ПО Solarpower. Но некоторые настройки могут применяться ко всем инверторам. Эти настройки указаны на картинке ниже:

| Bulk charging volta                           | ge(C.V. voltage) 56.1                                               | V 🗧            |               |                                               |  |  |  |
|-----------------------------------------------|---------------------------------------------------------------------|----------------|---------------|-----------------------------------------------|--|--|--|
| Floating c                                    | harging voltage 54.2                                                | v              |               |                                               |  |  |  |
| Battery cut-off disc                          | Battery cut-off discharging voltage when Grid is available 48 🗣 V   |                |               |                                               |  |  |  |
| Battery re-disc                               | harging voltage when Gri                                            | d is available | 54.1          | v                                             |  |  |  |
| Battery cut-off discha                        | Battery cut-off discharging voltage when Grid is unavailable 42 🗣 V |                |               |                                               |  |  |  |
| Battery re-discha                             | Battery re-discharging voltage when Grid is unavailable 48 😝 V      |                |               |                                               |  |  |  |
| Setting                                       |                                                                     |                |               |                                               |  |  |  |
| PV energy supply priority setting             |                                                                     |                |               |                                               |  |  |  |
| Grid-Tie with Backup (I)                      | •                                                                   |                |               |                                               |  |  |  |
| Priority: 1st: Battery -> 2nd: Load -> 3rd: G |                                                                     |                |               |                                               |  |  |  |
| Configuration details                         |                                                                     |                |               |                                               |  |  |  |
| Charging source:                              | None                                                                | -              | Allow to chai | rge baltery                                   |  |  |  |
|                                               | Not allow to charge battery                                         |                | Allow AC to d | charge battery                                |  |  |  |
| Load supply source (PV is available):         | PV-Grid-Battery                                                     | -              | Allow to feed | l-in to the Grid                              |  |  |  |
|                                               | Priority :1st: PV -> 2nd: Grid -> 3rd: Battery                      |                | Allow battery | rto discharge when PV is available            |  |  |  |
| Load supply source (PV is unavailable):       | Grid-Battery                                                        | -              | Allow battery | to feed-in to the Grid when PV is available   |  |  |  |
|                                               | Priority :1st: Grid -> 2nd: Battery                                 |                | Allow battery | to feed-in to the Grid when PV is unavailable |  |  |  |
|                                               |                                                                     |                |               |                                               |  |  |  |

Но мы рекомендуем использовать карту SNMP или карту Modbus для объединения системы на общий мониторинг. Таким образом, Вы можете использовать функцию "SYNC" на всех устройствах одновременно.

• Использование карты SNMP для синхронизации параметров: На каждый инвертор должна быть установлена одна карта SNMP. Убедитесь, что все карты SNMP подключены к роутеру (как LAN).

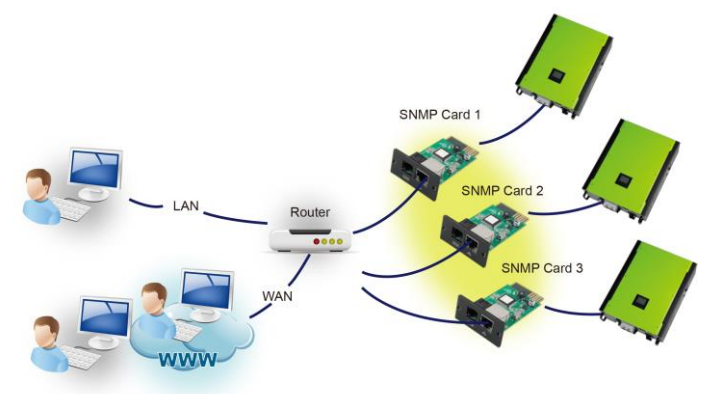

• Использование карты Modbus для синхронизации параметров: На каждый инвертор должна быть установлена одна карта Modbus. Убедитесь, что все карты Modbus соединены между собой, а одна из них подключена к ПК через RS-485/RS232 преобразователь.

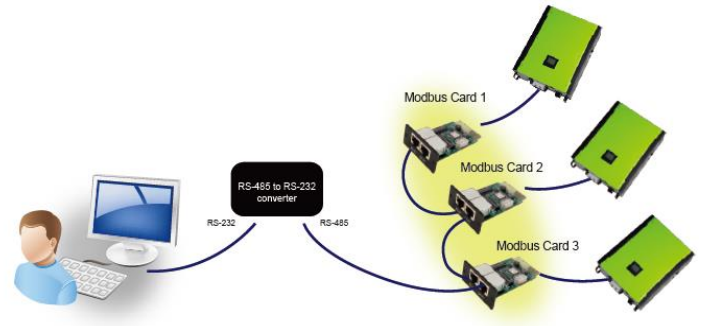

Убедитесь, что вы нажали " 🔽 sync ", перед тем как нажимать " 🛛 Apply "

Функция "Sync" есть для настройки каждого параметра инвертора. Если Вы выбрали "Sync" и нажали "Apply", то новые параметры будут присвоены для каждого инвертора в системе.

**Примичание:** Без централизованного мониторинга, функция "Sync" недоступна.

 SolarNover Pite configurition
 Device configurition
 Verifie the length of the length of the leng

#### Функция параллельной работы: Enable (Включено)

Функция параллельной работы: Disable (Выключено)

| ĺ  | जु 🛐 🗟 🞜 😰 😪 🤍 😂 🚑 🛛                                                                     | ministrator 192.168.107.233_0000000000000                        | 2015-05-14 09:54:14            | Temperature: | 79.0 °C                   |  |
|----|------------------------------------------------------------------------------------------|------------------------------------------------------------------|--------------------------------|--------------|---------------------------|--|
|    |                                                                                          |                                                                  |                                |              |                           |  |
|    | Min. grid-connected voltage 184 📑 V Apply                                                | The waiting time before grid-                                    | connection 60 📑 Sec.           |              |                           |  |
|    | Max. grid-connected voltage 264.5 🔮 V Apply                                              |                                                                  | ge voltage 253 📄 V             | Apply        |                           |  |
|    | Min. grid-connected frequency 47.4 🚔 Hz Apply                                            |                                                                  | grid power 10000 📑 W           | Apply        |                           |  |
|    | Max. grid-connected frequency 51.5 Hz Apply                                              |                                                                  | wer factor 0.98                | Apply        |                           |  |
|    | Min. PV input voltage 300 P V Apply                                                      | Battery cut-off discharging                                      | voltage when Grid is available | 48           | V Apply                   |  |
|    | Max. PV input voltage 900 🗣 V 🛛 Apply                                                    | Battery re-discharging                                           | voltage when Grid is available | 541          | <ul> <li>Apply</li> </ul> |  |
|    | Min. MPP voltage 350 V Apply                                                             | Battery cut-off discharging vo                                   | ltage when Grid is unavailable | 42           | V Apply                   |  |
|    | Max. MPP voltage 800 💭 V Apply                                                           | Battery re-discharging vo                                        | ltage when Grid is unavailable | 48           | <ul> <li>Apply</li> </ul> |  |
|    | Max. charging current 60 🖨 A Apply                                                       |                                                                  |                                | 300          | A Apply                   |  |
|    | Max. AC charging current 60 🖨 A Apply                                                    | Batte                                                            |                                | 0            | nV Apply                  |  |
|    | Bulk charging voltage(C.V. voltage) 56.1 🗣 V 🛛 Apply                                     | Fee                                                              | eding grid power calibration R |              | W Apply                   |  |
|    | Floating charging voltage 54.2 V Apply                                                   |                                                                  | eding grid power calibration S | 0            | W Apply                   |  |
|    | Start LCD screen-saver after 60 Sec. Apply                                               |                                                                  | eding grid power calibration T |              | W Apply                   |  |
|    | Mute Buzzer alarm 💿 Enable 💿 Disable 🛛 Apply                                             | Generator as AC source 🛛 🔵 En                                    | able O Disable Apply           |              |                           |  |
|    | Mute the buzzer in the Standby mode   Enable  Disable  Apply                             | Activate Li-Fe battery while commissioning 🛛 💿 En                | able O Disable                 |              |                           |  |
|    | Mute alarm in battery mode 💿 Enable 💿 Disable 🛛 Apply                                    | Wide AC input range 🛛 En                                         | able   Disable Apply           |              |                           |  |
|    | Parallel for output   Enable Disable Apply                                               |                                                                  |                                |              |                           |  |
|    | When float charging current is less than X (A) and continued T (Min),then ch             | arger off; when battery voltage is less than Y (V), then charger | on again.                      |              |                           |  |
|    | X: 0 A T: 60 Min Y: 53 V Apply                                                           |                                                                  |                                |              |                           |  |
|    | Any schedule change will affect the power generated<br>and shall be conservatively made. |                                                                  |                                |              |                           |  |
|    | System time 2015-05-14                                                                   |                                                                  |                                |              |                           |  |
|    |                                                                                          |                                                                  |                                |              |                           |  |
| 11 |                                                                                          |                                                                  |                                |              |                           |  |

| Код | Причина ошибки                 | Обозначение |
|-----|--------------------------------|-------------|
| 60  | Защита от обратной мощности    | <u>50 A</u> |
| 61  | Ошибка релейной платы          |             |
| 62  | Ошибка связи с релейной платой | <u>52</u>   |
| 71  | Несоответствие ПО инверторов   |             |
| 72  | Ошибка распределения токов     |             |
| 80  | CAN ошибка                     |             |
| 81  | Ошибка хоста                   |             |
| 82  | Ошибка синхронизации           |             |

#### Коды ошибок на дисплее:

## 23-8. Введение в эксплуатацию

Шаг 1: Перед вводом в эксплуатацию проверьте следующие требования:

- Правильные подключения проводов.
- Убедитесь, что все выключатели на фазах по стороне нагрузки открыты и все нулевые проводники от каждого устройства соединены вместе

Шаг 2: Включите все инверторы и установите "enable parallel for output" в Solarpower или SolarPower Pro. После выключите все устройства. Шаг 3: Снова включите все инверторы.

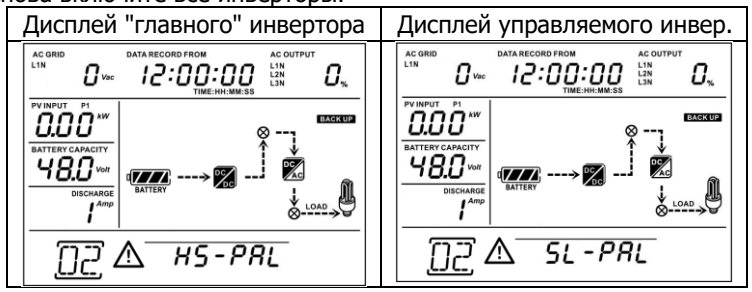

**ПРИМЕЧАНИЕ:** Управляющий и управляемый инвертор определяются случайным образом. Ошибка 02 означает, что напряжение в сети низкое.

Шаг 4: Включите все выключатели на стороне входа АС. Необходимо проводить подключение к сети в одно время для всех инверторов. В противном случае, на дисплее отобразится ошибка 82. Тем не менее, инверторы автоматически произведут перезагрузку. Если обнаружится подключение к сети, они будут работать в нормальном режиме.

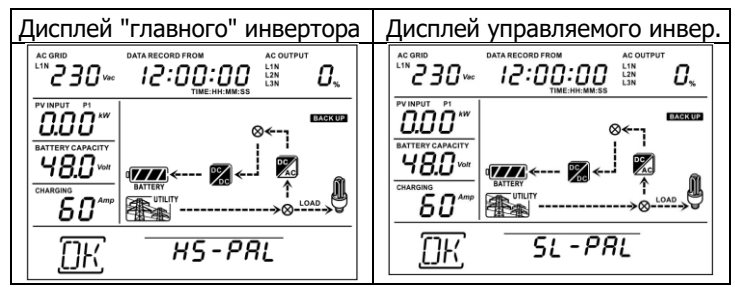

Шаг 5: Если ошибки не высвечиваются, то система успешно запущена.

Шаг 6: Включите все выключатели на стороне нагрузки и система подаст на нее питание.

## 23-9. Решение неисправностей

| Ситуация |                                   |                                                                                                    |                                                                                                    |  |
|----------|-----------------------------------|----------------------------------------------------------------------------------------------------|----------------------------------------------------------------------------------------------------|--|
| Код      | Описание ошибки                   | Решение                                                                                                    |                                                                                                    |  |
| 60       | Защита от обратной<br>мощности    | 1.<br>2.<br>3.<br>4.                                                                                                    | Перезагрузить инвертор.<br>Проверьте правильность подключения<br>L1/L2/L3/N на всех инверторах.<br>Проверьте правильность подключения<br>кабеля для распределения токов на всех<br>инверторах.<br>Если проблема осталась, обратитесь к<br>поставщику. |  |
| 61       | Ошибка релейной платы             | 1.<br>2.                                                                                                    | Отключите все источники питания.<br>Подключите только вход от сети, и                                                                                                    |  |
| 62       | Ошибка связи с<br>релейной платой | <ul><li>нажмите кнопку Епсег, чтоб запустит<br/>режим бесперебойника.</li><li>3. Если проблема осталась, обратитесь к<br/>поставщику.</li></ul> |                                                                                                    |  |
| 71       | Несоответствие ПО<br>инверторов   | 1.<br>2.                                                                                                    | Обновите ПО на всех инверторах к<br>одной версии.<br>Если после обновления проблема<br>осталась, обратитесь к поставщику.                                                                                                    |  |
| 72       | Ошибка распределения<br>токов     | 1.<br>2.                                                                                                    | Проверьте правильность подключения<br>кабеля для распределения токов и<br>перезагрузите инвертор.<br>Если проблема осталась, обратитесь к<br>поставщику.                                                                                              |  |
| 80       | CAN ошибка                        | 1.                                                                                                    | Проверьте правильность подключения                                                                                                    |  |
| 81       | Ошибка хоста                      |                                                                                                    | кабеля для коммуникации и перезагрузите инвертор                                                                                                    |  |
| 82       | Ошибка синхронизации              | 2.                                                                                                    | Если проблема осталась, обратитесь к поставщику.                                                                                                    |  |